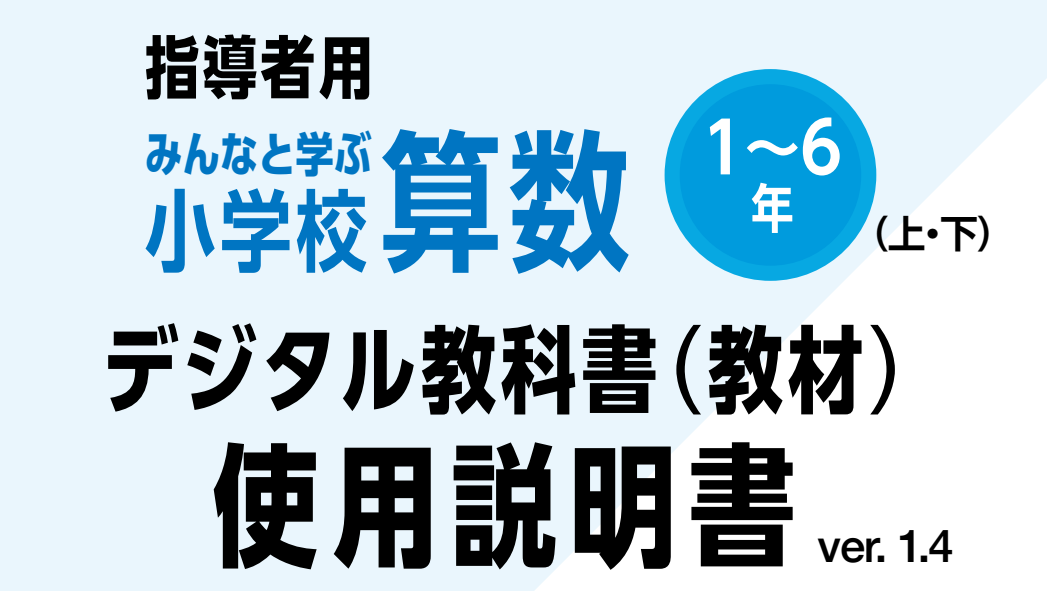

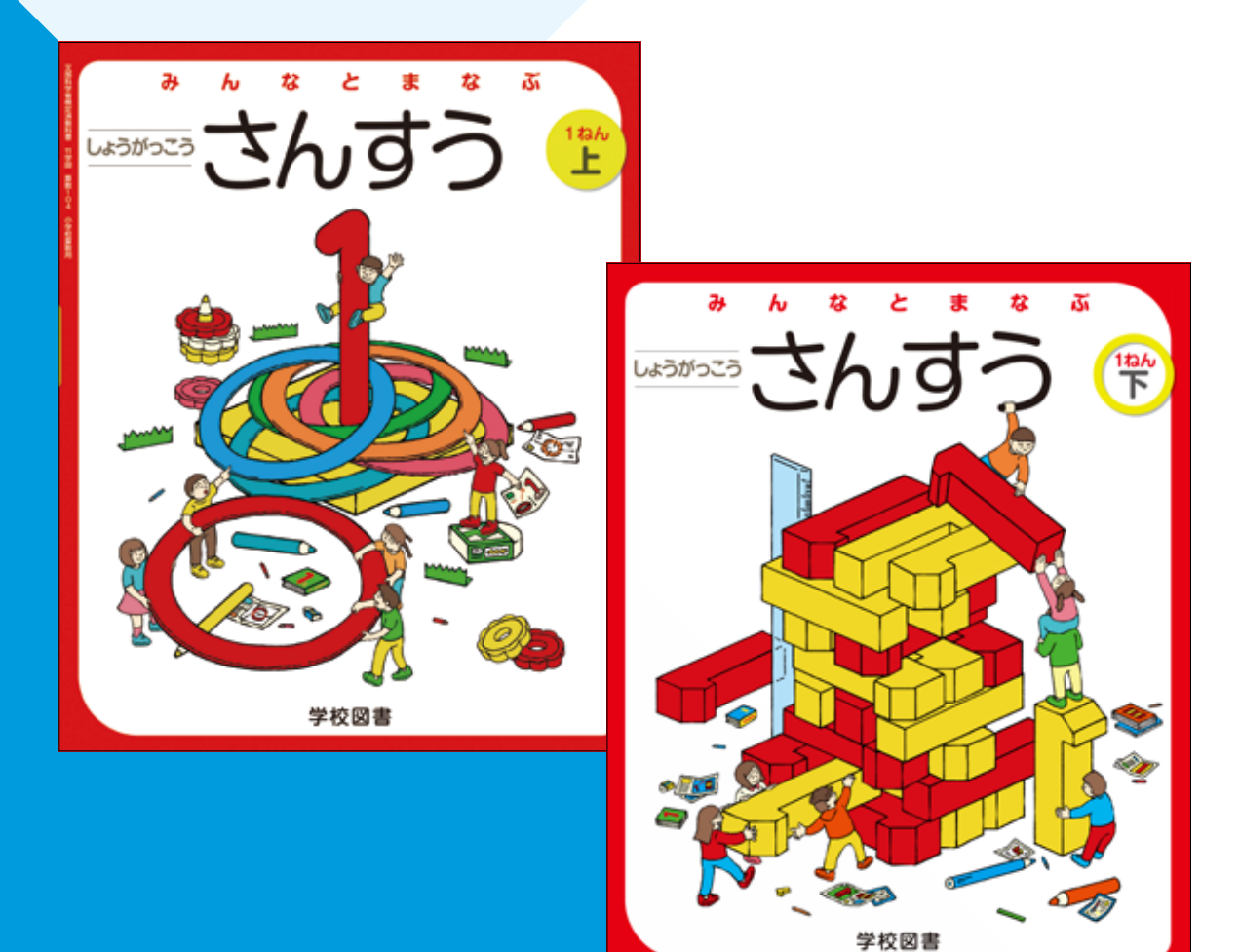

学校図書株式会社

「指導者用 みんなと学ぶ小学校算数 デジタル教科書(教材)」をご購入いただき, まことにありがとうございます。

ご使用いただく前に本使用説明書をよくお読みのうえ,正しくご利用ください。

## ◆◆◆ 目次 ◆◆◆

| 概要・動作環境・ご使用条件・仕様  |  |
|-------------------|--|
| はじめにお読みください       |  |
| 紙面ページの操作          |  |
| ツール画面の説明          |  |
| 基本機能ツールの説明        |  |
| ツールバーの説明          |  |
| 算数ツールの機能の説明       |  |
| タブリスト表示ボタンの説明     |  |
| 画面切り替えタブの説明       |  |
| ひらくタブの説明          |  |
| 環境設定の説明           |  |
| 本ソフトウェア特有の機能について  |  |
| 算数独自のコンテンツ        |  |
| コンテンツ一覧           |  |
| 学習者支援機能について       |  |
| 学習者支援機能のツールバーについて |  |
| 学習者支援の環境設定        |  |
| QRコード教材           |  |

## 概要・動作環境・ご使用条件・仕様

概要

本ソフトウェアは富士ソフト株式会社(本社:神奈川県横浜市)【https://www.fsi.co.jp/】が開発・提供 する「みらいスクールプラットフォーム」の表示部機能を用いています。 このデジタル教科書ビューアに設定された各種基本機能と弊社が独自に開発したアプリやコンテンツを 用いて教科書紙面および,教材データを活用した学習展開ができるよう,設計・開発されています。

### 動作環境

| OS:     | Windows 8.1 / 10 / 11                     |
|---------|-------------------------------------------|
| CPU:    | インテル Core i3 1.9 GHz 以上                   |
| メモリ:    | 各OS に必要とされるメモリ容量以上(4GB以上推奨)               |
| ドライブ:   | DVD-ROM ドライブ以上                            |
| モニタ解像度: | 1280 × 720 以上                             |
| 空き容量:   | 1学年あたり2GB程度の空き容量が必要(パソコンにコピーする場合)         |
| その他:    | 音声出力機能・機器(音声を再生する場合)                      |
|         | サーバー(校内のサーバーに限定)使用の場合は、上記に加え以下の環境が必要です。   |
|         | Windows ブラウザ:Microsoft Edge・Google Chrome |
|         | Chrome OSブラウザ:Google Chrome               |
|         | iOS(iPad)ブラウザ:Safari                      |

## ご使用条件

校内フリーライセンス(1学校内に限ります) ※児童用端末でインストール又は通信による利用はできません。 ※詳細な条件等は, DVDに収録されている「ソフトウェア使用規約」(全文)をご参照ください。

### 仕様

DVD-ROM 1枚

## はじめにお読みください

本製品は,高精細の教科書画像など,情報量の多いコンテンツを表示するため,パソコンにインストール してご使用下さい。

### インストール方法

パソコンへのインストールは, DVD-ROMに収録されているファイル(GKT\_2020\_T\_E\_SANSUU\_1(6) Setup)をダブルクリックして, インストーラーのメッセージに従って作業を進めて下さい。

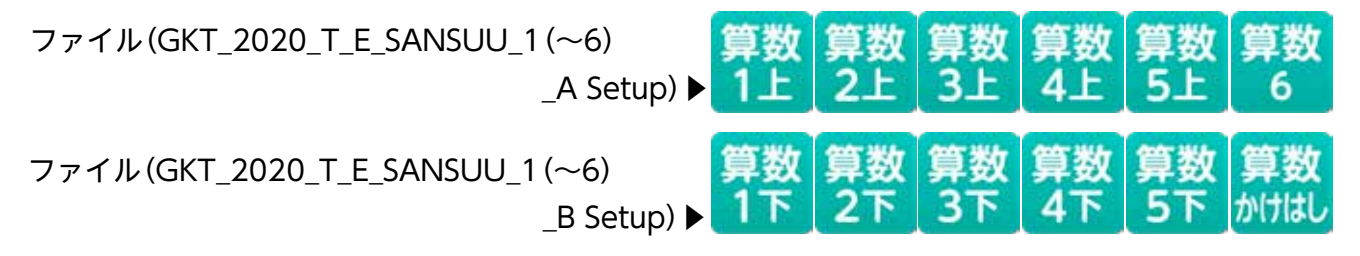

※インストール先について

指定される場所にインストールすると、アクセス制限により一部機能が制限される恐れがあり ます。その場合はインストール先を変更してください。

(インストール先の例→C: ¥ユーザー¥パブリックなどの複数のユーザーが自由にアクセスで きる場所)

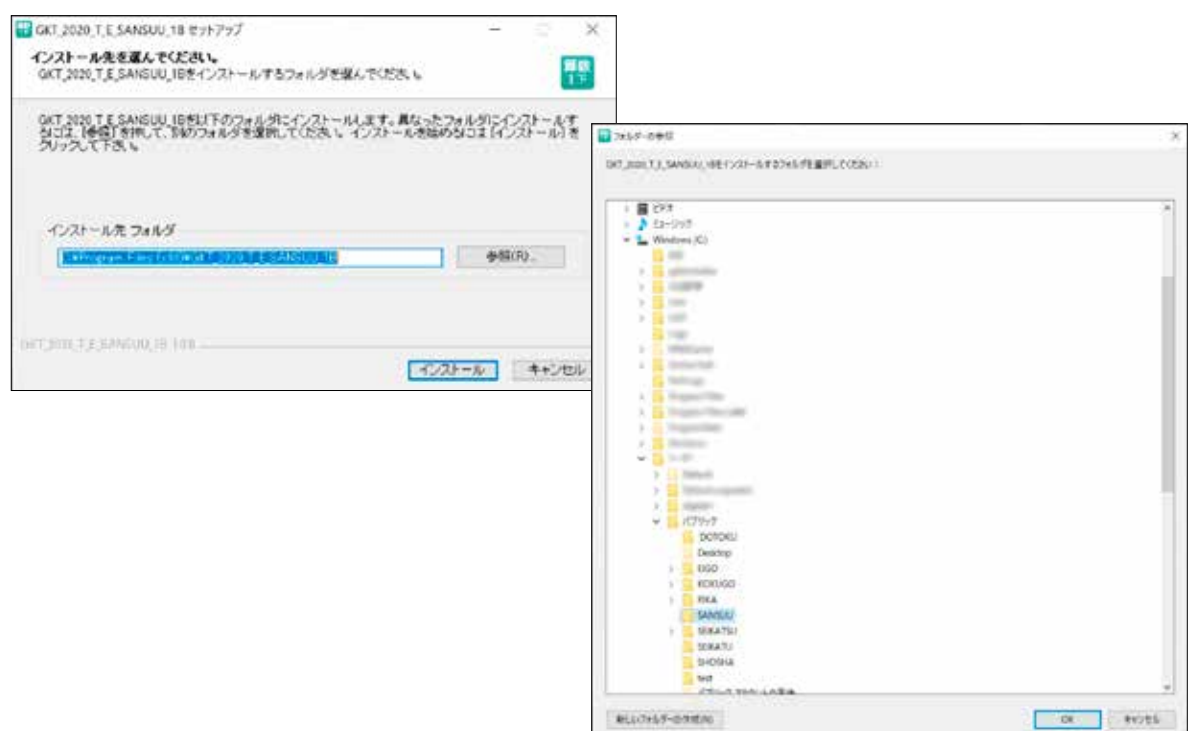

起動方法

本製品がインストールされたパソコン端末のデスクトップ上にあるファイル(GKT\_2020\_T\_E\_ SANSUU\_1(6))をクリックすると以下のスタートメニュー画面が表示されます。

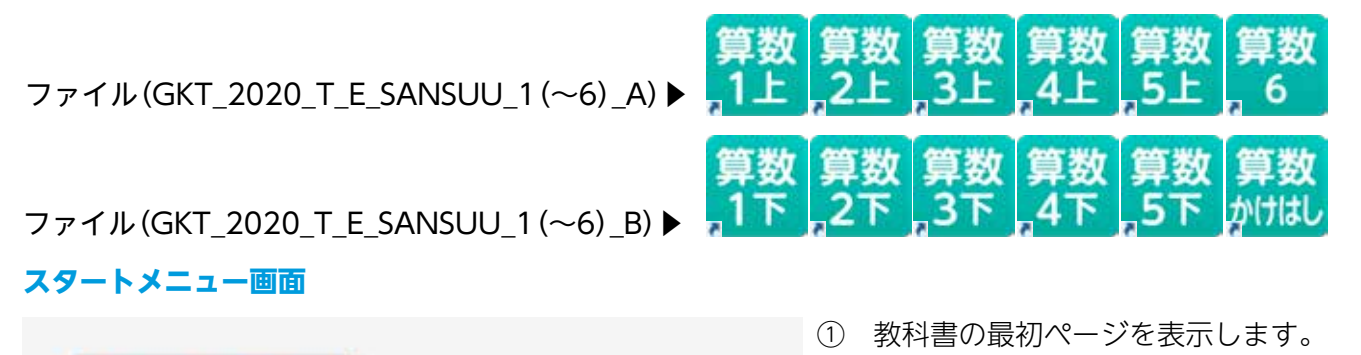

2 × 806

日次を聞く

11日日の読きを用く

(1)

(3)

(4)

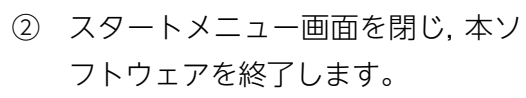

- ③ 目次ページを表示します。
- ④ 前回表示していたページに移動します。前回までに書き込んだ描画情報なども表示されます。

## 紙面ページの操作

## マウスによる操作と指による操作について

本製品では一部を除き、マウスと指による両方の操作に対応しています。ただし、この使用説明書では、パソコン上で使うことを前提に、マウスによる操作方法をメインに解説しています。

### 指でしか行えない操作

紙面上で2本の指を広げたり(ピンチイン),縮 めたり(ピンチアウト)することで,紙面を拡大・ 縮小することが可能です。\*ピンチイン・ピンチ アウト機能は,指でしか行うことはできず,マ ウスでは同様の操作を行うことはできません。

※タブレット型端末等のマルチ・タッチディス プレイ対応の機種に限ります。

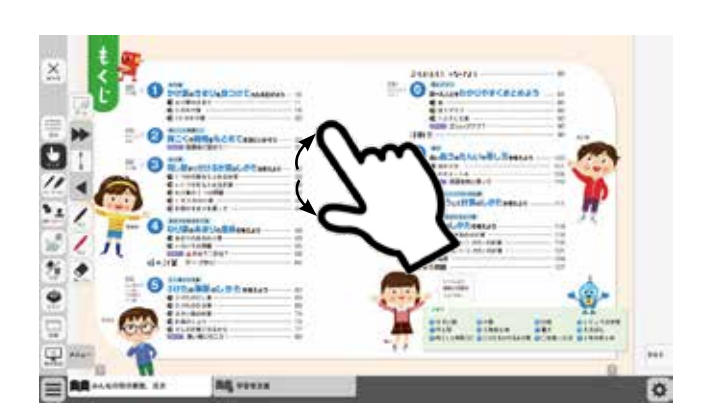

# 教科書画面中の 拡大機能,マーク

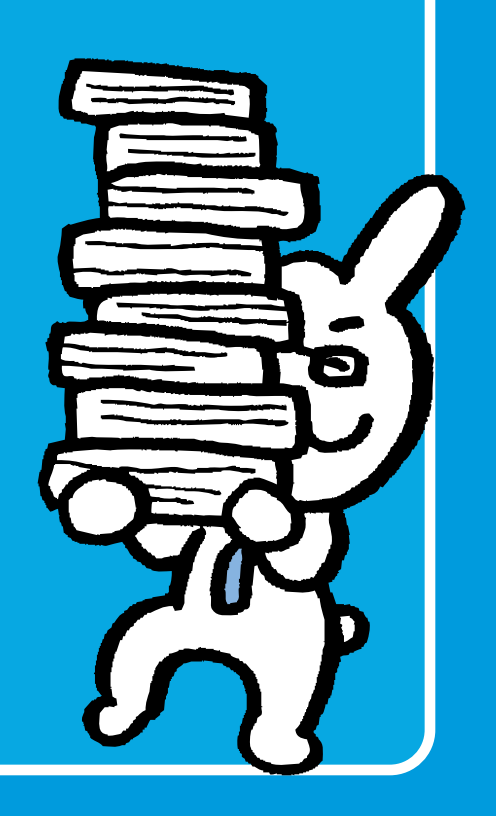

## ツール画面の説明

トップメニュー画面, または目次から教科書内のページに移動すると, 画面上にツールバーボタン等が 表示されます。

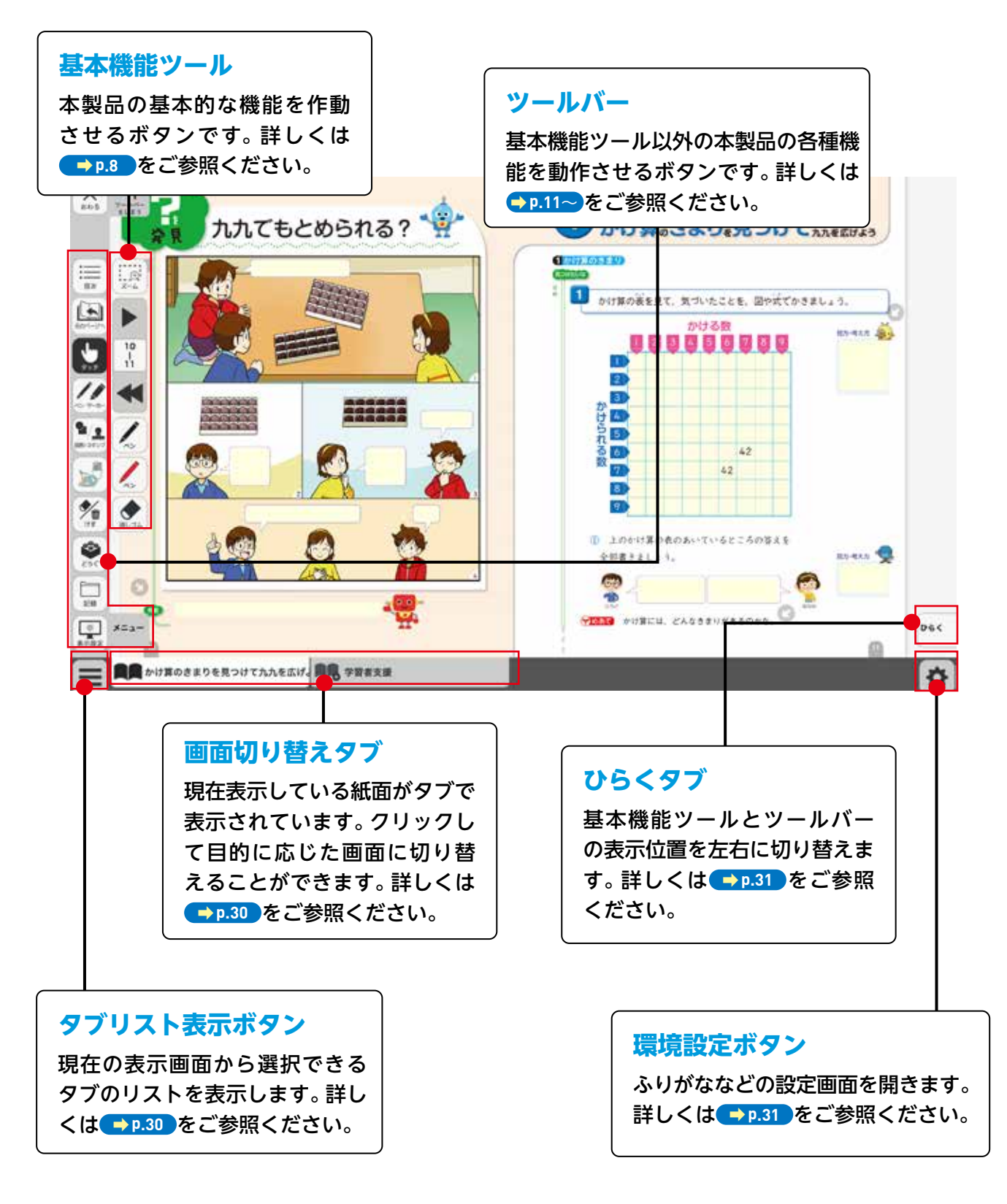

## 基本機能ツールの説明

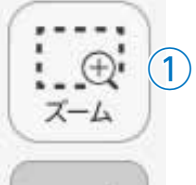

 $\oplus$ 

ズーム

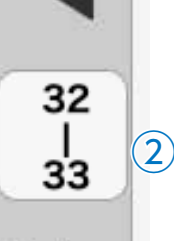

3

①拡大/縮小ツール

紙面の拡大/縮小表示を行うボタンです。ダブルクリックするとズーム モードに変化し、スライダーの●を上下に移動または 🕀 🗨 ボタンで、 任意の大きさに画面を拡大/縮小することができます。

#### ズームモード

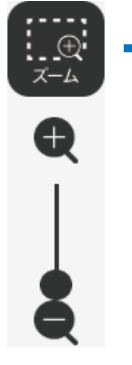

スライダーの●を上下に移動 または 🗨 🗬 ボタンをクリッ クすると,ズームモードが右の ように変わります。「ズームを やめる」ボタンをクリックす ると,画面表示が等倍に戻り, ズームモードが終了します。

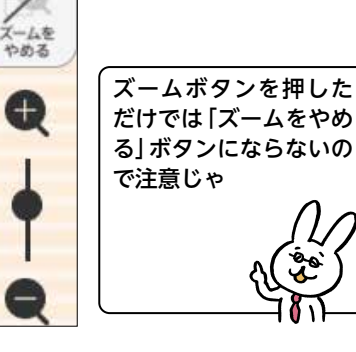

#### マウスによる拡大/縮小

ズームボタンをクリックすると、マウスポインターが に変化します。 この状態で、紙面をドラッグすると任意の場所を拡大表示できます。「ズー ムをやめる」ボタンをクリックすると、画面は元に戻ります。

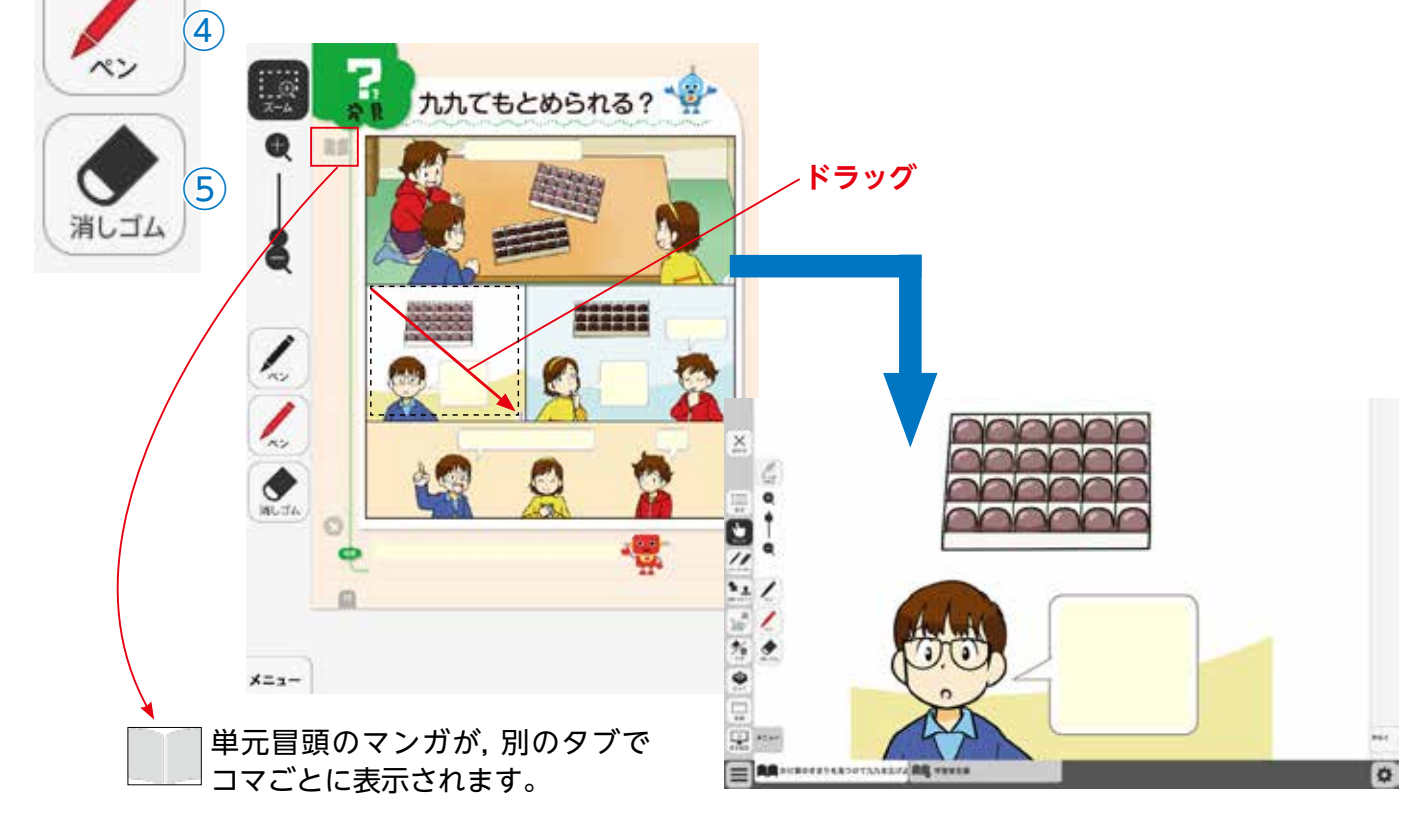

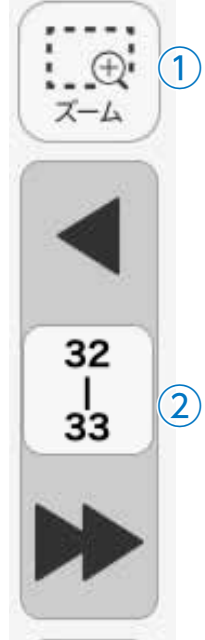

32

| 33

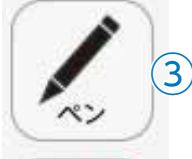

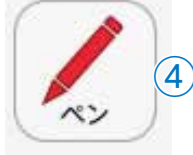

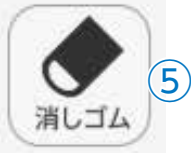

## ②ページめくりツール

ページのめくりなどを行うボタンです。◀(◀)または▶(▶)をクリッ クすると,前のページ(チャプター),次のページ(チャプター)に移動し ます。また,中央の通し番号部分をクリックすると,以下のテンキーウィ ンドウが表示されます。

### テンキーウィンドウ

|   | 7          | 8 |   | 9  |              |
|---|------------|---|---|----|--------------|
|   | 4          | 5 |   | 6  |              |
|   | 1          | 2 |   | 3  |              |
|   | 0          |   | B | С  |              |
|   | <u>C</u> 2 | 7 |   |    | )            |
| E | きめ         | 3 | 4 | める | $\mathbf{)}$ |

©ページ番号表示

入力したページが表示されます。この部分をクリッ クして数字を直接入力することも可能です。 のページ送り

1ページずつ数字を変更することができます。

(E)決定ボタン

指定したページへ移動します。

⑥終了ボタン

テンキーウィンドウを閉じます。

### ドラッグ&ドロップまたは,指によるページめくり

紙面上でドラッグ&ドロップすることで,ページをスクロールすることが可能です。同様に画面上で指を用いて画面を左右に動かすことでも,ページをめくることができます。ただし, ◀ または ▶ が表示されている場合は,ドラッグ&ドロップまたは指によるページスクロールはできません。

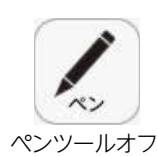

### ③ペンツール

紙面に自由に書き込むことが可能なペンモードになります。ペン種,太さ, 透明度をペンパレット(→p.12)で自由に変更できます。黒く反転した ボタンをもう一度クリックすると,ペンモードが解除されます。

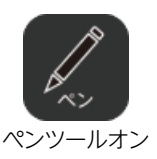

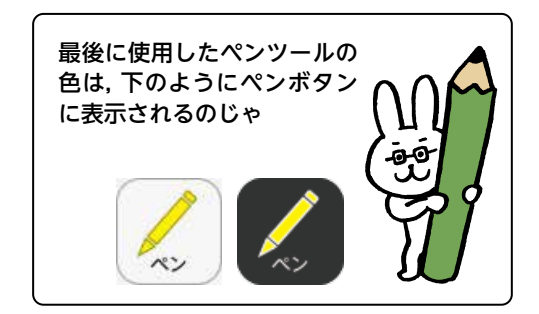

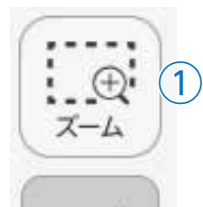

32

33

2

3

4

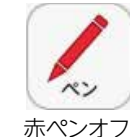

## ④ペンツール(赤ペン)

赤ペンボタンをクリックすると、紙面に自由に書き込むことが可能なペンモードになります。黒く反転したボタンをもう一度クリックすると、 ペンモードが解除されます。この赤ペンツールは、ペン種、太さ、透明度 は変更できません。

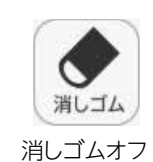

<u>消しゴム</u> 消しゴムオン

赤ペンオン

## ⑤消しゴムツール

消しゴムボタンをクリックし,紙面に描画したペン・マーカー・図形・ス タンプに触れると,それらの描画を消すことができます。消しゴムにつ いては→ p.19 をご参照ください。

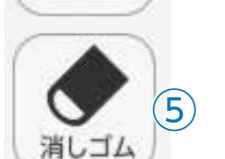

## サムネイルによるページめくり

上記の方法以外に、ツールバーメニューの 羹 から 🔖 ボタンを押すと図のような表示画面となり、 画面下のサムネイルをクリックするとページの移動が可能です。

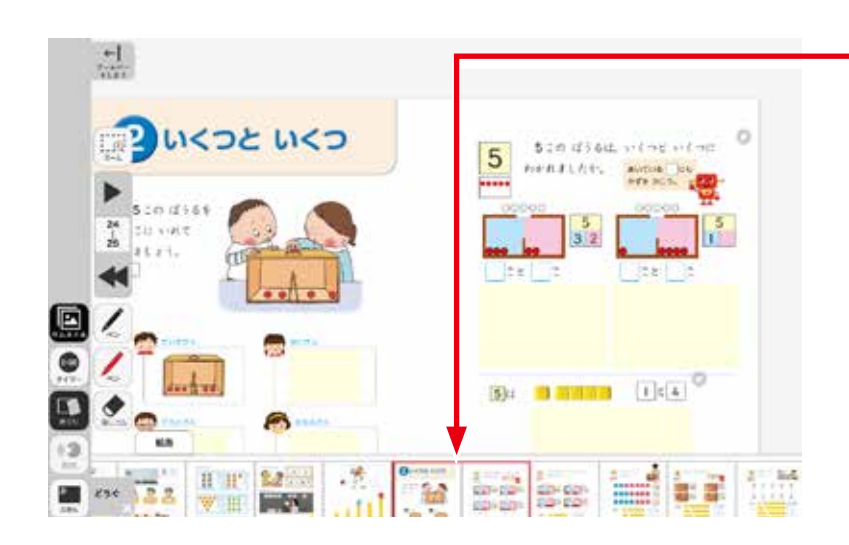

#### サムネイル画面(表示箇所)

赤い枠で囲まれたページが画面に表示 されます。 マウスをドラッグするとサ ムネイルをスクロールすることができ ます。

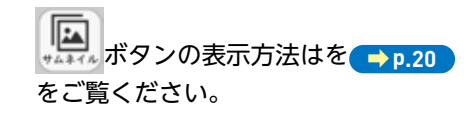

## ツールバーの説明

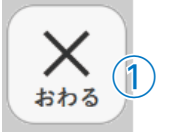

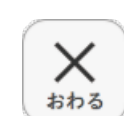

## ①終了ボタン

デジタル教科書を終了させるボタン です。このボタンをクリックすると, 図のようなメッセージウィンドウが 表示されます。「はい」を選択すると、 終了します。「いいえ」を選択すると, 元の表示画面に戻ります。

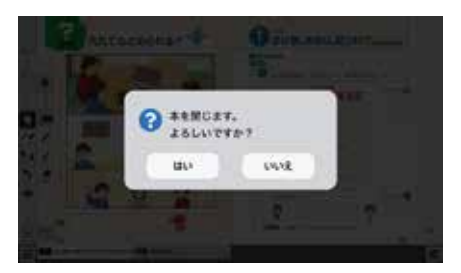

### 算数ツールの解説 p.26~p.29

## ②目次ボタン

ボタンをクリックすることで、デジタル教科書の目次ページに移動でき ます。

## ③タッチボタン

このアイコンが表示されている場合は、紙面をタッチで操作できる状態 であることを表示しています。なお、このアイコンの表示状態中は、配置 したスタンプや線、トリミング画像を操作することはできません。

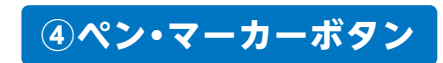

ボタンをクリックすると、ペン描画モードに変わり、ペン・マーカーパレッ トが表示され、線の色や太さなどが変更できます。

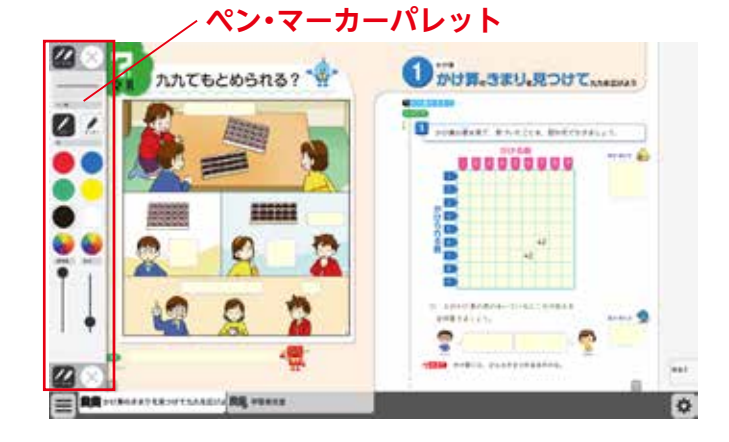

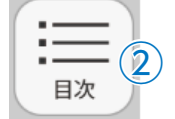

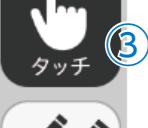

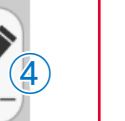

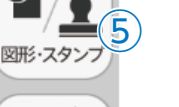

(6)

7

8

9)

メニュー

(10)

**7**ù

けす

ट्टे ट्रेर

記録

米

1

表示設定

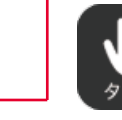

目次

### ペン・マーカーパレット

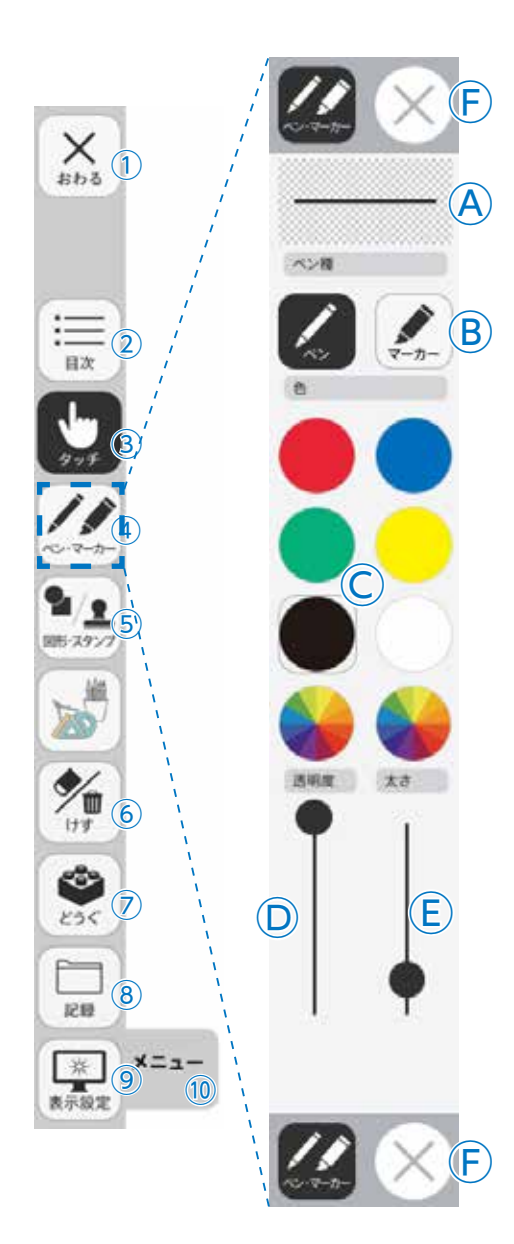

④プレビュー:設定中のペン・マーカーのプレビューを表示します。 B線種:「ペン」「マーカー」それぞれのボタンをクリックすることで、 描画する線の種類を切り替えることができます。

○色:ペン・マーカーの色を選択することができます。また、下の 二つの 🌄 をクリックするとカラー登録ウィンドウが表示 され,任意の色を登録することができます。

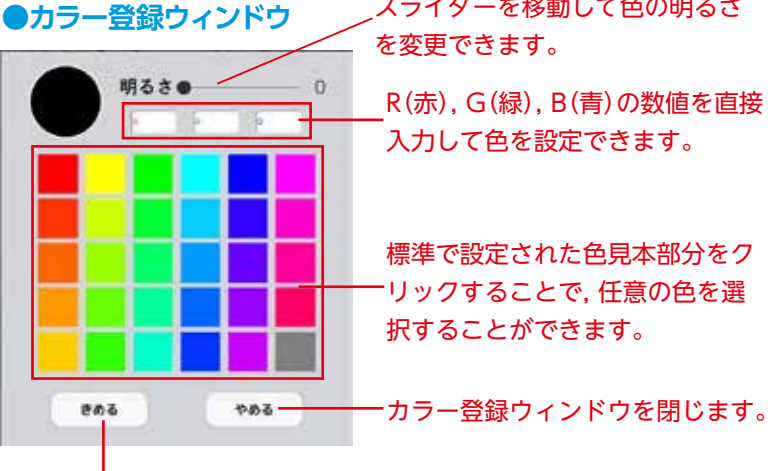

スライダーを移動して色の明るさ を変更できます。

R(赤),G(緑),B(青)の数値を直接 入力して色を設定できます。

標準で設定された色見本部分をク リックすることで,任意の色を選 択することができます。

選択した色を決定します。

○透明度:描画する線の透明度を変更できます。 E太さ:描画する線の太さを変更できます。

**⑥終了ボタン:**⊗をクリックすると、ペン・マーカーパレットが終 了します。

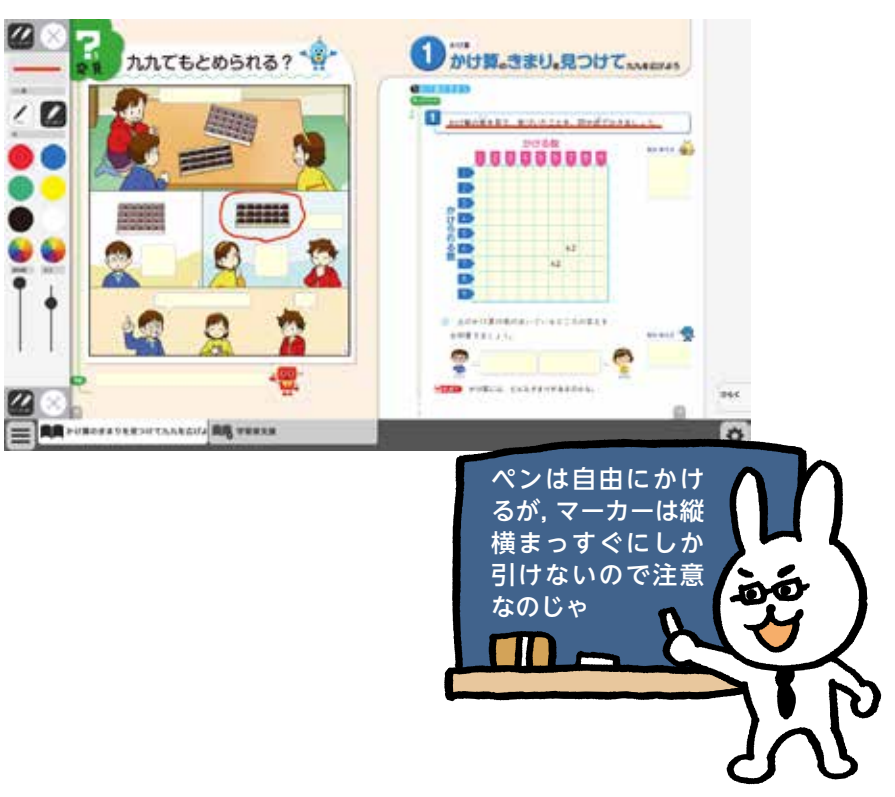

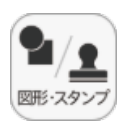

### ⑤図形・スタンプボタン

図形・スタンプボタンをクリックすると、図形・スタンプ描画モードに変わり、図形・スタン プパレットが表示されます。

#### 図形・スタンプパレット(図形モード) Aプレビュー:設定中の図形のプレビューを表示します。 × 1 $(\mathbf{F})$ ⑧切り替えタブ:図形モードとスタンプモードを切り替えます。 ○図形:図形,線の形を選択します。 $(\mathsf{A})$ □線色変更ボタン:ボタンをクリックすると色選択パレットが表 示され、線の色・透明度・太さを変更すること $(\mathbf{B})$ ができます。 ●色選択パレット 設定中の図形のプレビュー を表示します。 C 丸の色をクリックすることで、図形の **%** 6 色を変更できます。下二つの 色変更 $(\mathsf{D})$ リックすると, カラー登録ウィンドウ **8**7 が表示され、任意の色を登録すること 背景色 ができます。カラー登録ウィンドウの (E) 色変更 8 使い方は → p.12 をご覧ください。 記録 透明度 太さ スライダーにある●をスライドさせる (10) ことで、図形の透明度と線の太さを変 更できます。

、このパレットで選択した色や形などを 決定します。また、このボタンをクリッ クすることで図形・スタンプパレット に戻ることができます。

きめる

|                                                               |                                 | <ul> <li>⑥背景色変更ボタン:ボタンをクリックすると背景色選択パレット:<br/>表示され,円・長方形について,図形の中の色を<br/>更できます。</li> <li>⑦背景色選択パレット</li> <li>ごびつつつつつつつつつつつつつつつつつつつつつつつつつつつつつつつつつつつつ</li></ul>        | がを変 |
|---------------------------------------------------------------|---------------------------------|----------------------------------------------------------------------------------------------------|-----|
| 1<br>1<br>1<br>1<br>1<br>1<br>1<br>1<br>1<br>1<br>1<br>1<br>1 | <br>#0<br>色変更<br>和意<br>色変更<br>E | 丸の色をクリックすることで、図形の<br>色を変更できます。下二つの をク<br>リックすると、カラー登録ウィンドウ<br>が表示され、任意の色を登録すること<br>ができます。カラー登録ウィンドウの<br>使い方は 10.12 をご覧ください。 スライダーにある●をスライドさせる<br>ことで、図形の透明度を変更できます。 |     |
|                                                               |                                 | このパレットで選択した色や形などを<br>決定します。また、このボタンをクリッ<br>クすることで図形・スタンプパレット<br>に戻ることができます。                                                                                         |     |

(F)終了ボタン: ※をクリックすると、図形・スタンプパレットを終
了します。

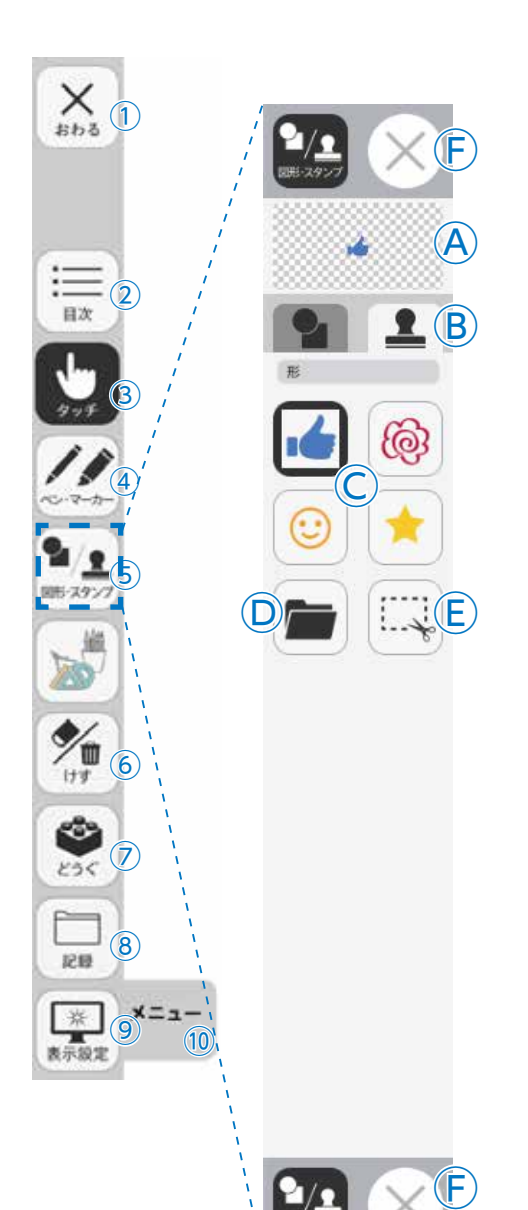

#### 図形・スタンプパレット(スタンプモード)

**④プレビュー**:設定中のスタンプのプレビューを表示します。

 **⑤切り替えタブ**:図形モードとスタンプモードを切り替えます。

 **〇形状選択ボタン**:スタンプの形を選択します。

**Dフォルダボタン**:ボタンをクリックするとお使いのパソコンの フォルダが開き,任意の画像をスタンプとし

#### て利用することができます。

●フォルダボタンの使い方

ボタンをクリックすると、
 お使いのパソコンのフォル
 ダが表示されます。

②任意のフォルダを選び, 画像をダブルクリックする か, 開くをクリックします。

③画像を選ぶと紙面に戻 り、フォルダボタンが反転 します。

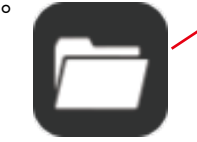

④カーソルを紙面にド
 ラッグして範囲選択する
 と,画像がスタンプされ
 ます。

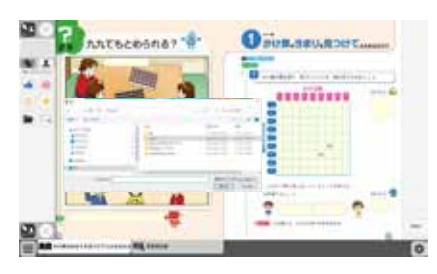

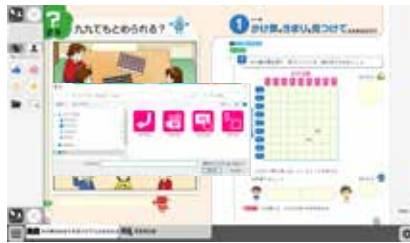

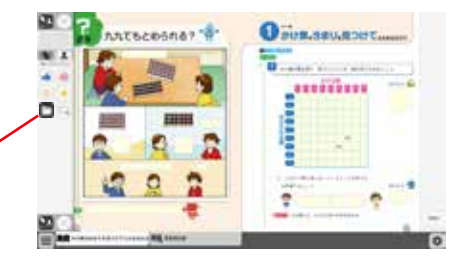

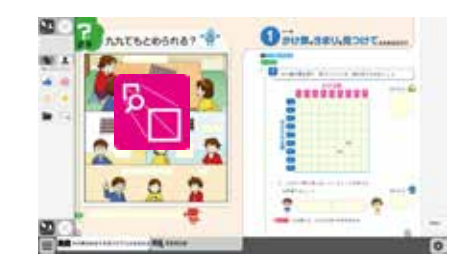

 
 E トリミングツール:紙面の一部を切り取って保存,貼り付けな どを行うトリミングモードに切り替えます。
 トリミングモードについては → P.17 をご 覧ください。

 F終了ボタン:図形・スタンプパレットを終了します。

15

#### 図形・スタンプの使い方

②形・スタンプパレットを表示させて、任意の
 図形やスタンプを選択してください。選択してい
 る図形のアイコンは、プレビュー画面に表示されます。

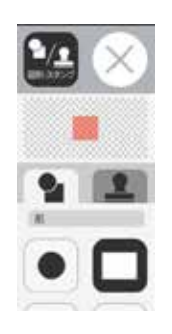

②図形やスタンプを選択した状態でマウスカー ソルを紙面上に移動させ、任意の場所にシング ルクリックするか、またはドラッグします。

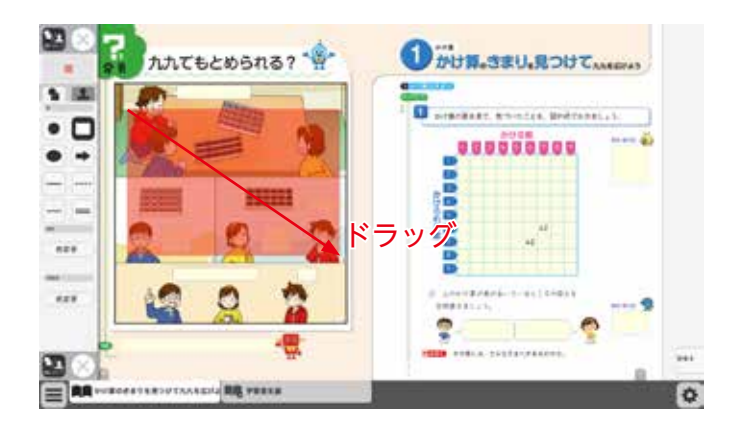

③シングルクリックまたはドラッグすると,紙 面にスタンプが配置されます。スタンプの周囲 には マークが表示されており,このマーク をドラッグすることで,スタンプの大きさを自 由に変更することができます。

また, スタンプそのものにカーソルを合わせて ドラッグすることでスタンプを移動することも できます。

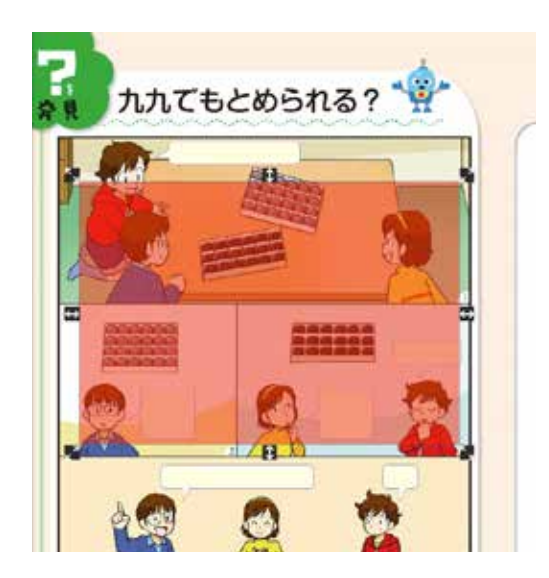

#### トリミングモードについて

トリミングツールボタンをクリックすると,右の画面に切り替わります。トリミングモードでは,任意の紙面の一部を切り取って保存し,その保存した画像を任意の場所,大きさで貼り付けることができます。

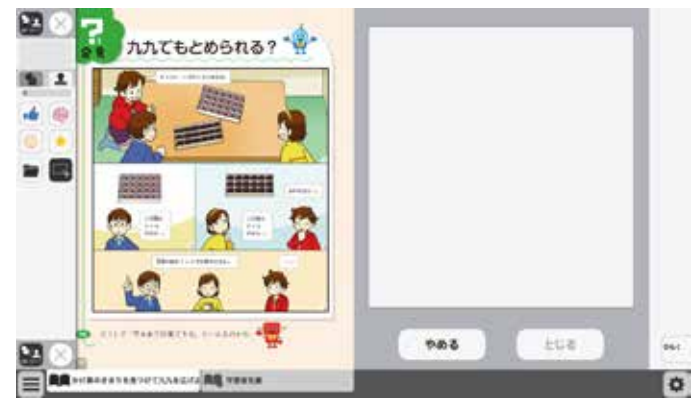

#### トリミングの手順

 トリミングモードの状態で、紙面の必要部 分をドラッグで選択します。

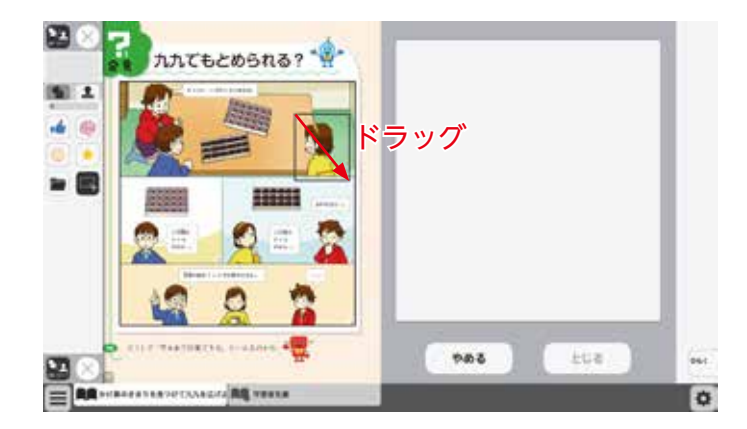

②ドラッグした場所の画像が, 画面右のウィ ンドウに保存されます。

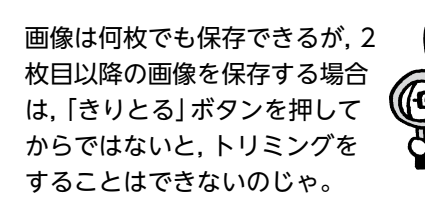

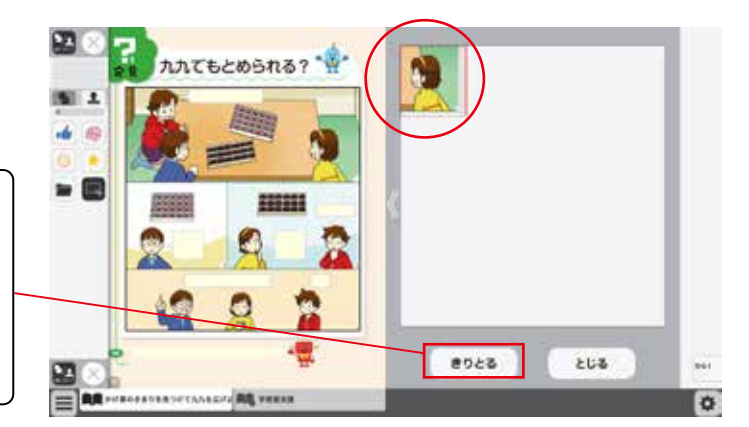

③保存した画像から紙面に配置したい画像を 選択します。選択された画像は赤枠で囲まれ ます。

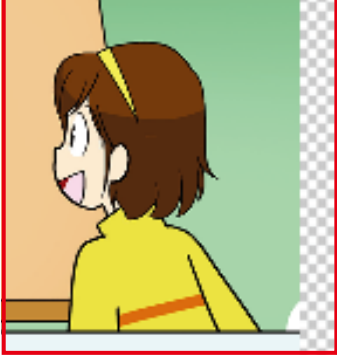

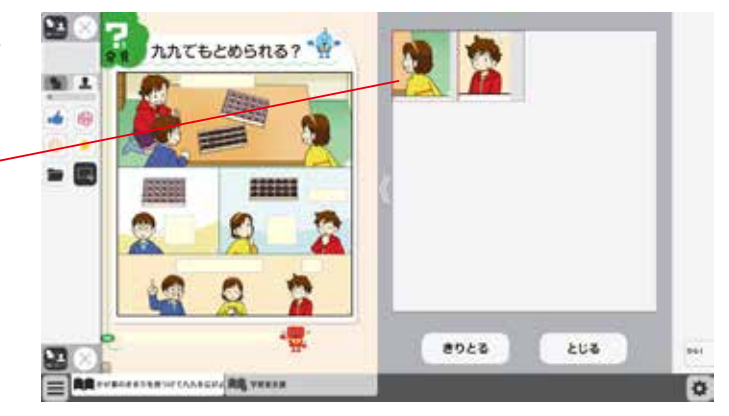

④③での画像選択の後,紙面上でシングルク リックまたはドラッグすると,選択した画像 が配置されます。

22

4

⑤画像の配置が終わると、切り取った画像一覧ウィンドウが消え、元の画面に戻ります。 配置した画像の周囲には → マークが表示されており、このマークをドラッグすることで、 画像の大きさを自由に変更することができます。

また, 画像そのものをドラッグすることで, 画像の位置を自由に変えることができます。

切り取った画像一覧ウィンドウの画像を選択 した状態(赤枠で囲まれた状態)でもう一度ク リックすると,削除確認画面が表示されます。 [OK]ボタンをクリックすると,選択した画 像は削除されます。

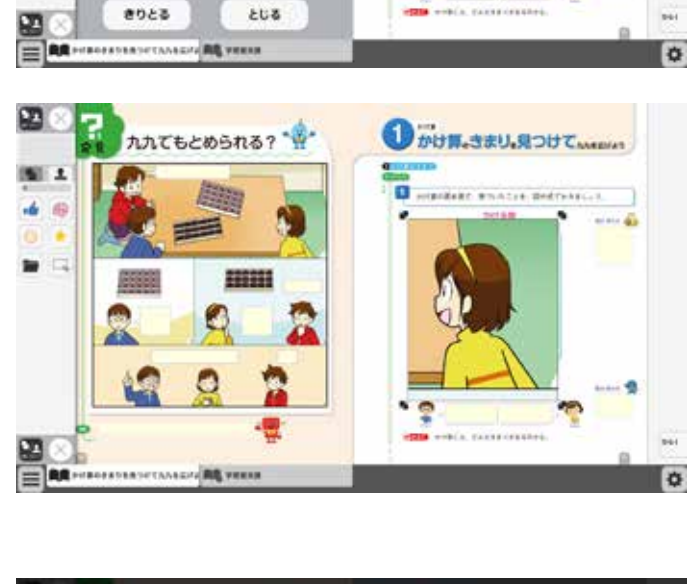

1かけ第、きまり、見つけていいのに

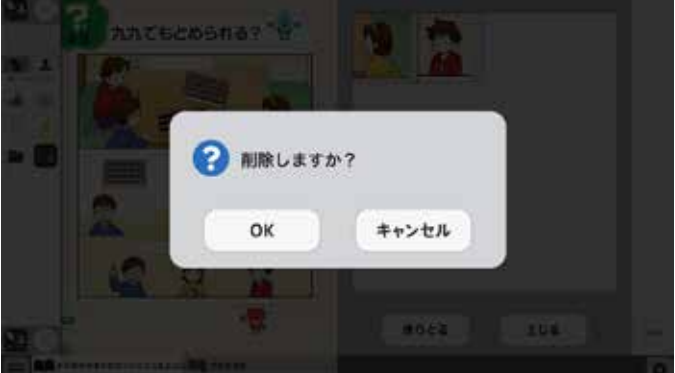

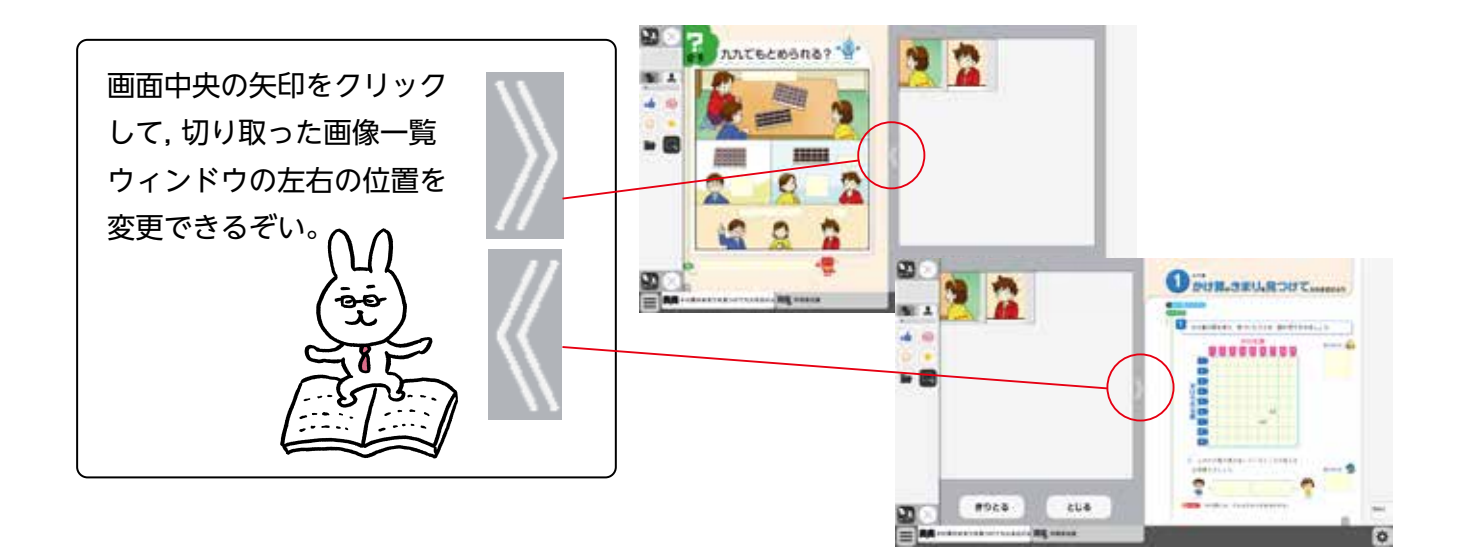

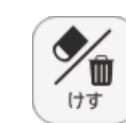

× 1

 $\equiv 2$ 

m

(8)

\* 9\*==

(10)

1210

表示設定

日次

### ⑥けすボタン

けすボタンをクリックすると, ツールバー下部に消去関連ツールパレッ トが表示されます。

#### ●消去関連ツールパレット

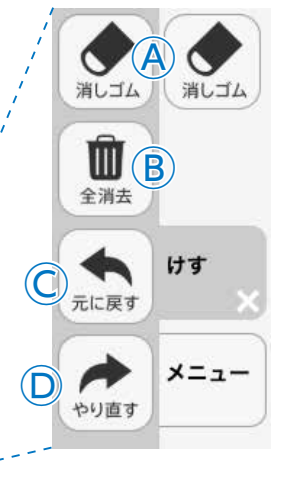

#### **A消しゴム**

ボタンを押し,消しゴムモード状態で紙面をドラッグすると,紙面上の描画(ペン・マーカー/図形・スタンプ)を消すことができます。 また,ドラッグではなく,描画上でクリックしても消すことができます。 再度ボタンをクリックすることで,消しゴムモードは解除されます。 ※アイコンが反転すると同時に隣に表示されている基本機能ツールの 消しゴムアイコンも反転します。

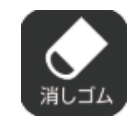

◀消しゴムモードになると、このように反転されたアイコンになります。

#### **B全消去**

このボタンをクリックすると,表示 中紙面の描画が全て削除され,画面 下に右の画像のようなメッセージ が表示されます。また,全消去した 描画は[元に戻す]ボタンをクリッ クすることで削除前の状態に戻す ことができます。

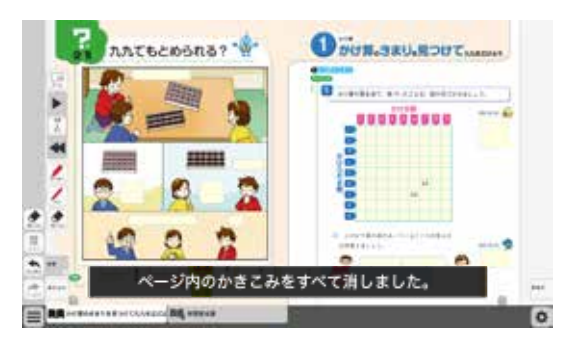

**前** 全消去

◀表示中紙面に描画がない場合,操作は無効となります。

#### ©元に戻す

このボタンをクリックすると、紙面上に描かれている描画(ペン・マーカー/図形・スタンプ)の操作を1つ前の状態に戻します。

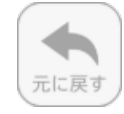

◀表示中紙面に描画がない場合,操作は無効となります。

#### Dやりなおす

「元に戻す」ボタンで戻した操作を1つやり直します。

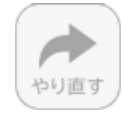

◀表示中紙面に描画がない場合,操作は無効となります。

#### Eけす・メニュータグ

どちらのタグもクリックすると消去関連ツールパレットを終了することができます。

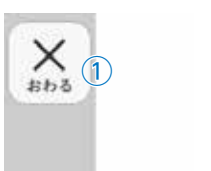

= (2)

110

115

100

179

(6)

1218 8

× 9<sup>×=1-</sup>

表示設定

(10)

日次

5

どうぐ

サムネイル

0:00

タイマー

めくり

朗読

あ

ふせん

(F),1/29-

B

(C)

 $(\mathsf{D})$ 

 $(\mathbf{E})$ 

(**A**)

⑦どうぐボタン

(G

どうぐ

メニュー

ボタンをクリックすると、どうぐ関連ツールパレットが表示されます。

#### どうぐ関連ツールパレット

#### Aサムネイル

画面の下にサムネイルが表示され、ページが移動できます。サム ネイルの使い方はを → p.10 をご覧ください。

#### **Bタイマー**

ボタンをクリックすると、紙面にタイマーが表示されます。タイ マーをドラッグ&ドロップすることで、紙面の任意の位置にタイ マーを移動できます。タイマーの詳しい使い方は次ページをご覧 ください。

#### ©めくり紙

ボタンをクリックすると、あらかじめ紙面に配置しためくり紙を 一度にめくることができます。もう一度ボタンをクリックすると 元に戻ります。

5

めくり

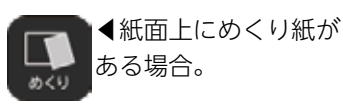

◀紙面上にめくり紙が ない場合。

#### めくり紙について

紙面には、めくり紙を配置している箇所 があります。あらかじめ配置されためく り紙は、クリックすることでめくること が可能です。同じ箇所をもう一度クリッ クすると、めくり紙は元に戻ります。

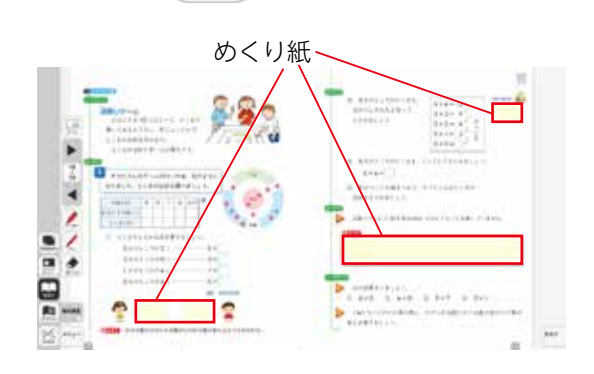

#### **D**朗読

この機能は本ソフトウェア,『指導者用 みんなと学ぶ 小学校算数 デジタル教科書(教材)』 では使用できません。

#### Eふせん

ボタンをクリックすると、ふせんボタンが白黒反転してふせんモードに切り替わります。ふ せんの詳しい使い方は → p.22 をご覧ください。

#### **F ポインター**

ボタンをクリックすると、紙面にポインターが表示されます。ドラッグ&ドロップする ことで任意の位置にポインターを移動できます。ポインターパレットの詳しい使い方は ◆ p.23 をご覧ください。

#### Gどうぐ・メニュータグ

どちらのタグもクリックすると表示設定関連ツールパレットを閉じることができます。 ※どうぐタグは×印をクリックすることでツールパレットを閉じることができます。

### タイマーについて

▽選択した時間がセットされます。

⑦タイマーの残り時間(カウントアップ時は経過時間)を表示します。また、 カウントの進行をプログレスバー(右図)に表示します。

1

 $( \mathbf{r} )$ 

5

リセット

 $(\mathbf{z})$ 

(ア)

357

559

105}

開始

T

⑦分と秒を▲▼ボタンで自由にセットできます。

①「開始」ボタンをクリックすると、タイマーがスタートします。ボタンは「一時停止」に 切り替わります。「一時停止」をクリックするとタイマーはストップします。 一時停止ボタン▶

∂時間がリセットされ、初期状態の05:00に戻ります。

⑦ 「カウントアップ」をクリックすると,時間が加算されていくカウントアップ方式になります。
 「カウントダウン」をクリックすると,時間が減っていくカウントダウン方式になります。

●時間設定ボタンを非表示にしたシンプル表示にします。

「詳細表示」をクリックすることで元に戻ります。

⑦タイマーを最小表示します。最大化表示ボタンをクリックすることで 元の大きさに戻ります。

⑦タイマーを画面いっぱいに最大表示します。最小化ボタンをクリック すると,元の大きさに戻ります。

□タイマーを終了します。

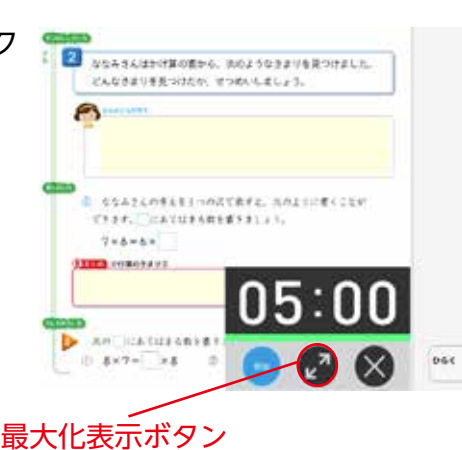

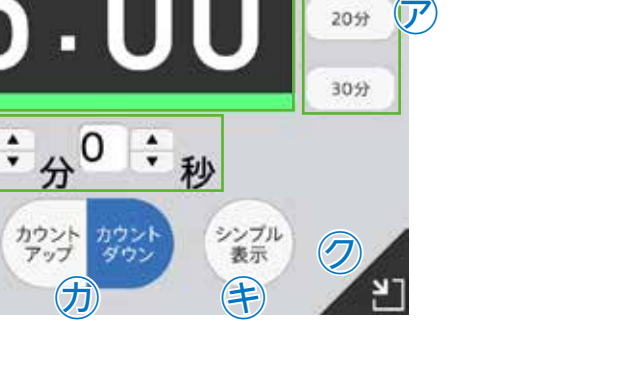

プログレスバー▶

シンプル表示▶

700

15分

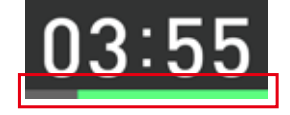

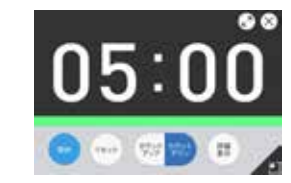

#### ふせんの使い方

ふせんボタンをクリックしてふせんモードに切り替え,紙面上の任意の位置でドラッグするとふせんダイアログが 表示されます。ふせんダイアログ画面で「きめる」をクリックすると,ふせんが紙面に配置されます。

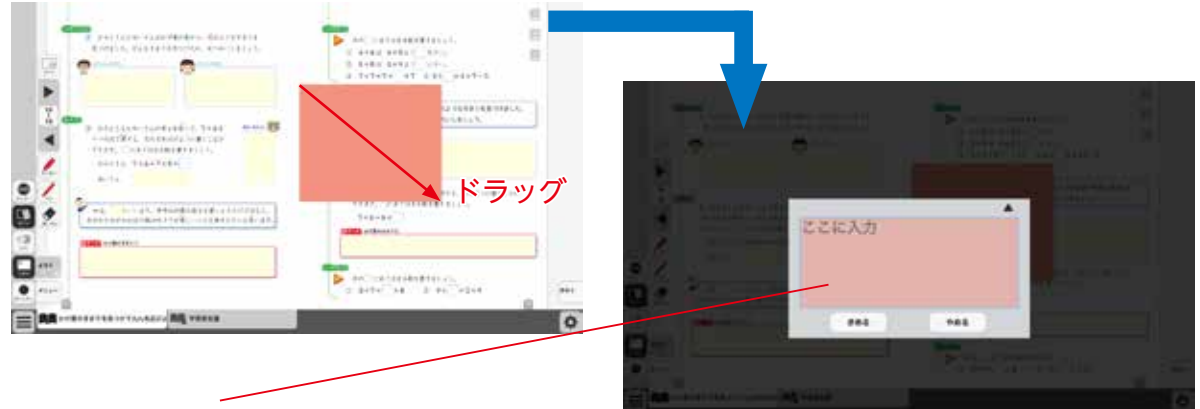

#### ふせんダイアログ

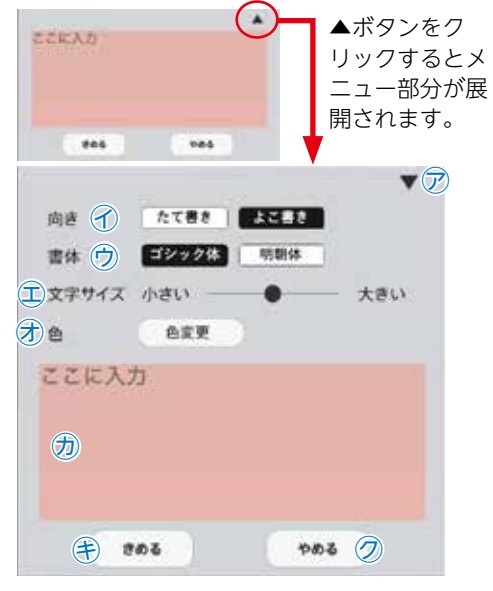

ア▼ボタンでメニュー画面を閉じます。

√文字の向きを選択できます。

ウ書体を選択できます。

- 二文字サイズを変更できます。
- ⑦「色変更」ボタンをクリックすると、背景色選択パレットが表示され、ふせんの色と透明度を変更することができます。背景色選択パレットの操作については → P.14 をご参照ください。
- ⑦この枠内にテキストを入力できます。
- (き)「きめる」をクリックすると、ふせんが画面に描画されます。
- ⑦「やめる」をクリックするとふせんを作成せずに元の紙 面に戻ります。

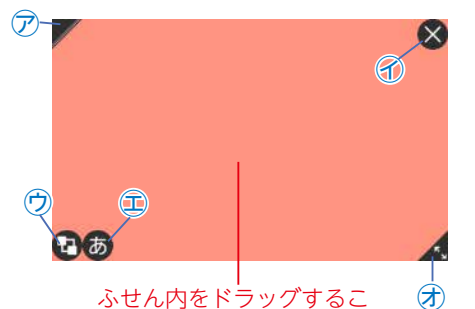

とで,任意の位置にふせんを

移動できます。

紙面に描画されたふせんについて

/ 🖻ふせんの表示/非表示を切り替えます。

🗙 🕜ふせんを閉じます(消去されるため操作に注意してください)。

- ⑦ふせんを最背面に移動します。もう一度クリックすると元に 戻ります。
- (あ) 🕮 ふせんダイアログ画面を開きます。
- 🔏 🕏 この部分ドラッグすることで, ふせんの大きさを変更できま す。

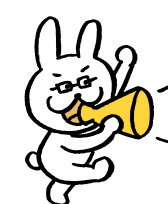

ふせんモードになって いないと, ふせんを触 ることはできないので 注意が必要じゃ。

## d

#### ポインターパレットについて

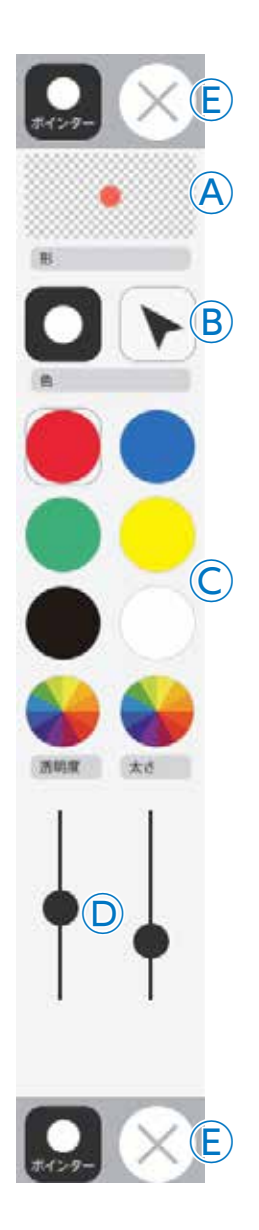

④プレビュー:設定中のポインタのプレビューを表示します。

**⑥切り替えボタン**:ポインタの図形を選択できます。

○カラーパレット:丸の色をクリックすることで,図形の色を変更できます。下2 つの ●をクリックすると,カラー登録ウィンドウが表示され, 任意の色を登録することができます。カラー登録ウィンドウ

の使い方は → p.12 をご参照ください。

◎線色変更ボタン:スライダーにある●をスライドさせることで、図形の透明度 と太さを変更できます。

⑥終了ボタン:⊗ボタンをクリックすると、ポインターパレットを終了します。

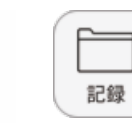

\* A

保存

読込

•

画像で保存

印刷

**(B)** 

C+3<

D×=--

× 1

 $\equiv$ 

110

115

100

17 6

80 K

記録

表示設定

\* 9\*==

(10)

日次

### ⑧記録ボタン

記録ボタンをクリックすると、ツールバー下部に記録関連ツールパレットが表示されます。

## ●記録関連ツールパレット

#### A保存

紙面上の描画情報や表示設定情報などをお使いの端末に保存します。 ファイル保存の方法はお使いのブラウザによって異なりますので, そ の操作の指示に従ってください。

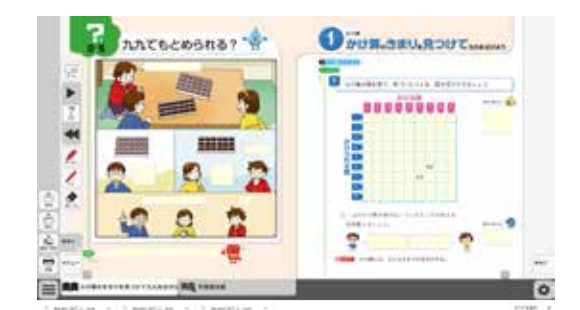

#### **B読込**

④で保存したファイルを読み込んで、紙面上に描画情報や表示設定情報、最終表示ページ情報などを反映させることができます。ボタンをクリックすると画面上に別ウィンドウが表示されるので、データを保存した任意のフォルダを選択してください。

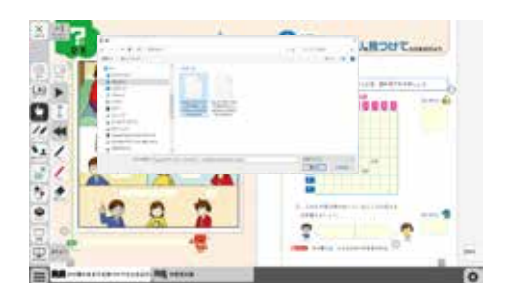

#### ◎画像で保存

このボタンをクリックすると、紙面上に描かれている描画(ペン・マーカー/図形・スタンプ)を含めた紙面をお使いのパソコンに画像として保存することができます。

#### D印刷

このボタンをクリックすると, 紙面上に描かれている描画(ペン・マーカー/図形・スタンプ)を含めた紙面を印刷することができます。

※インストール版ではこの機能は使用できません。

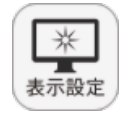

X 1

= (2)

1/ 9

100

179 6

205

35

表示設定

8 1210

(10)

日次

### ⑨表示設定ボタン

表示設定ボタンをクリックすると、ツールバー下部に表示設定関連ツー ルパレットが表示されます。

#### ●表示設定関連ツールパレット

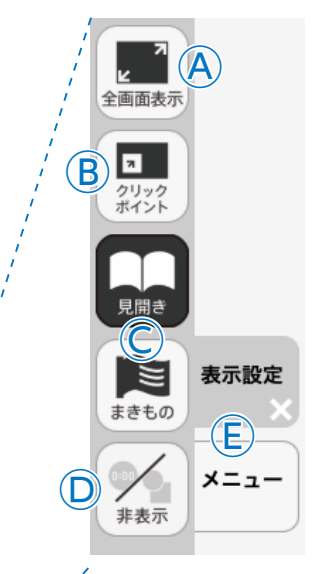

C 見開き・まきもの

が可能です。

D非表示

まきものモードについて

#### A全画面表示

ボタンをクリックすると、フルスクリーン表示となります。フル スクリーン表示中はボタンが「元に戻すボタン」に変わり、「元に 戻すボタン」をクリックすると、フルスクリーン表示は終了します。

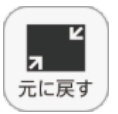

紙面の見え方を「見開き」か「まきもの」に切り替え

まきものモードは、見開きで途切れることなくペー

このモードでは弊社がデジタル教科書に設定したペー

ジの区切りがあり、区切りの中であれば教材に関係

なくドラッグ&ドロップでページを送る/戻すこと

ただし、このモードのまま区切りを超えることはで

をすべて非表示にして、紙の教科書と同じ表示にす ることができます。もう一度ボタンをクリックすると,

非表示になっていた各種情報が表示されます。

ます。通常は「見開き」モードになっています。

ジをスムーズにスライドできるモードです。

の▶でページを送る必要があります。

◀フルスクリーン中は「元に戻すボタン」に

#### (B)クリックポイント

変わります。

ボタンをクリックすると、ボタンが白黒反転し、紙面にあるクリッ クポイントが色付きで表示されます。

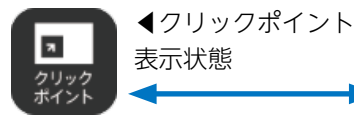

▲通常の状態 7 クリックポイント

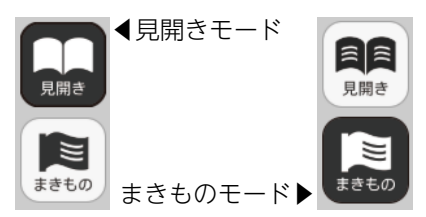

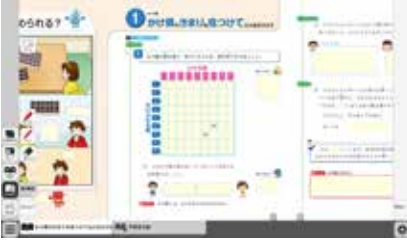

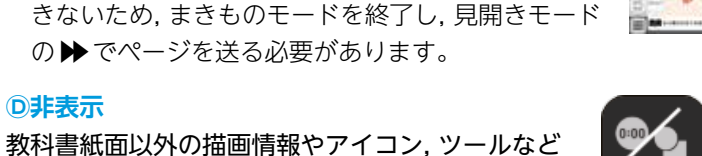

▲各種コンテンツが無効な状態

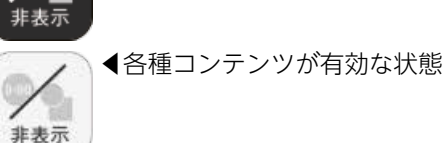

#### E表示設定・メニュータグ

どちらのタグもクリックすると表示設定関連ツールパレットを終了することができます。 ※表示設定タグは×印をクリックすることでツールパレットを終了することができます。

メニュー

10メニュータブ

ツールバーの表示/非表示を切り替えることができます。

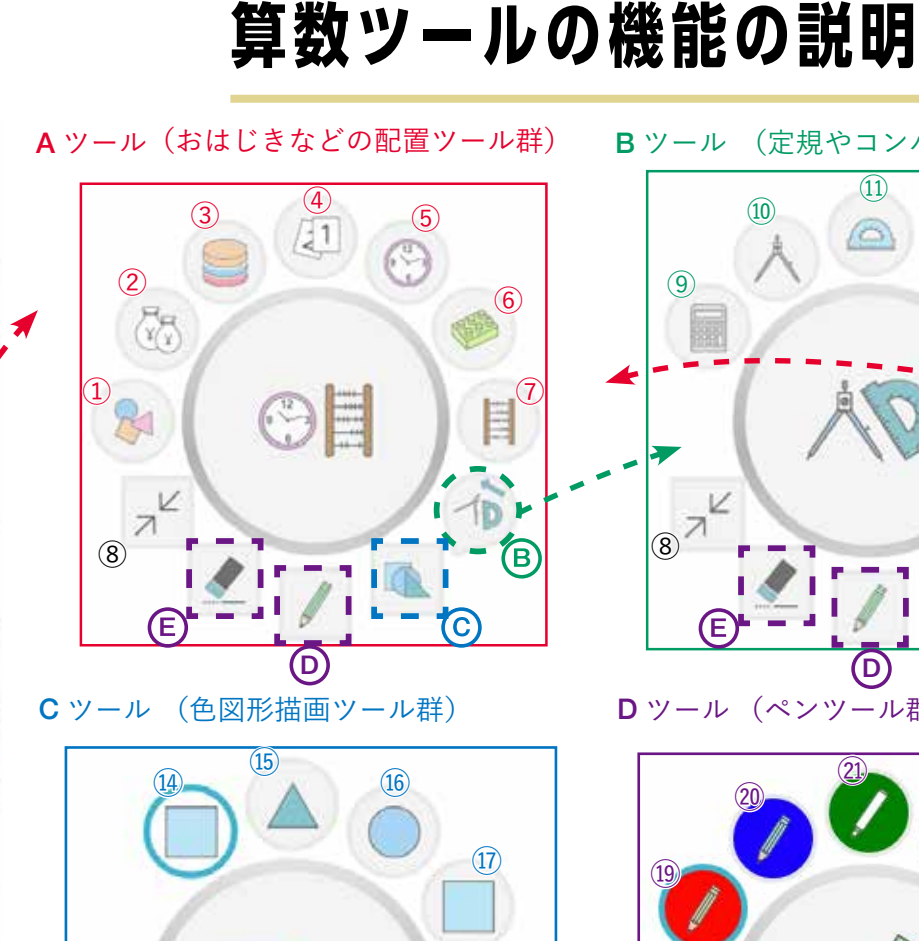

×

:=

目次

175

234

記録

<u>米</u> 表示設定

106 107

~

0

消しゴム

メニュー

**E**ツール (消しゴムツール群)

(E)

K

8

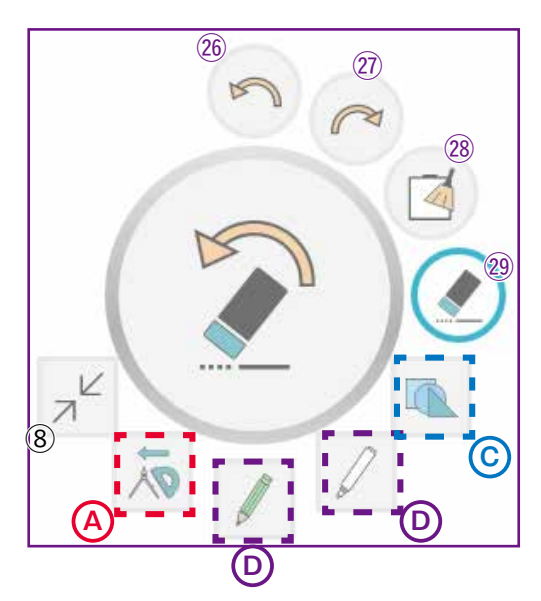

(定規やコンパスなどのツール群) Bツール

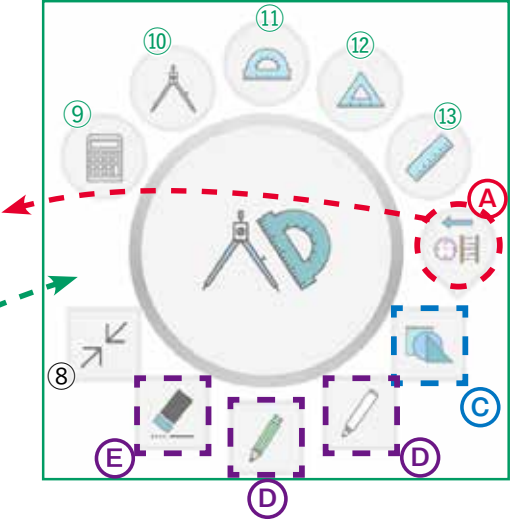

**D**ツール (ペンツール群)

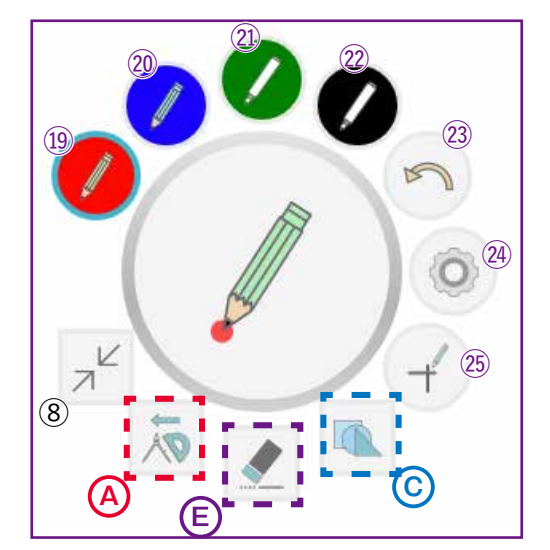

#### ●機能の概要

(18)

D

**(D**)

・5つのツール群で構成しています。A~Eのボタンで切 り替えます。

●操作方法

- ・おはじきや図形などを紙面上に配置する場合は、配置 パネルからドラッグ&ドロップをします。
- ・配置したものを移動する際は、ドラッグして移動します。 また,マウスのカーソルを合わせてダブルクリックを するか、配置パネルにドラッグすると消すことができ ます。(図形等はペンツールの消しゴムでは消えません)
- ・配置した図形の上で長押しクリックをすると、複数選 択ができ,一括で図形の移動ができます。
- ※ C, D, E ツールの下部(A)ボタンは, 移動前 のツールによって右のボタンに切り替わります。

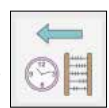

#### =A ツール (おはじきなどの配置ツール群)=

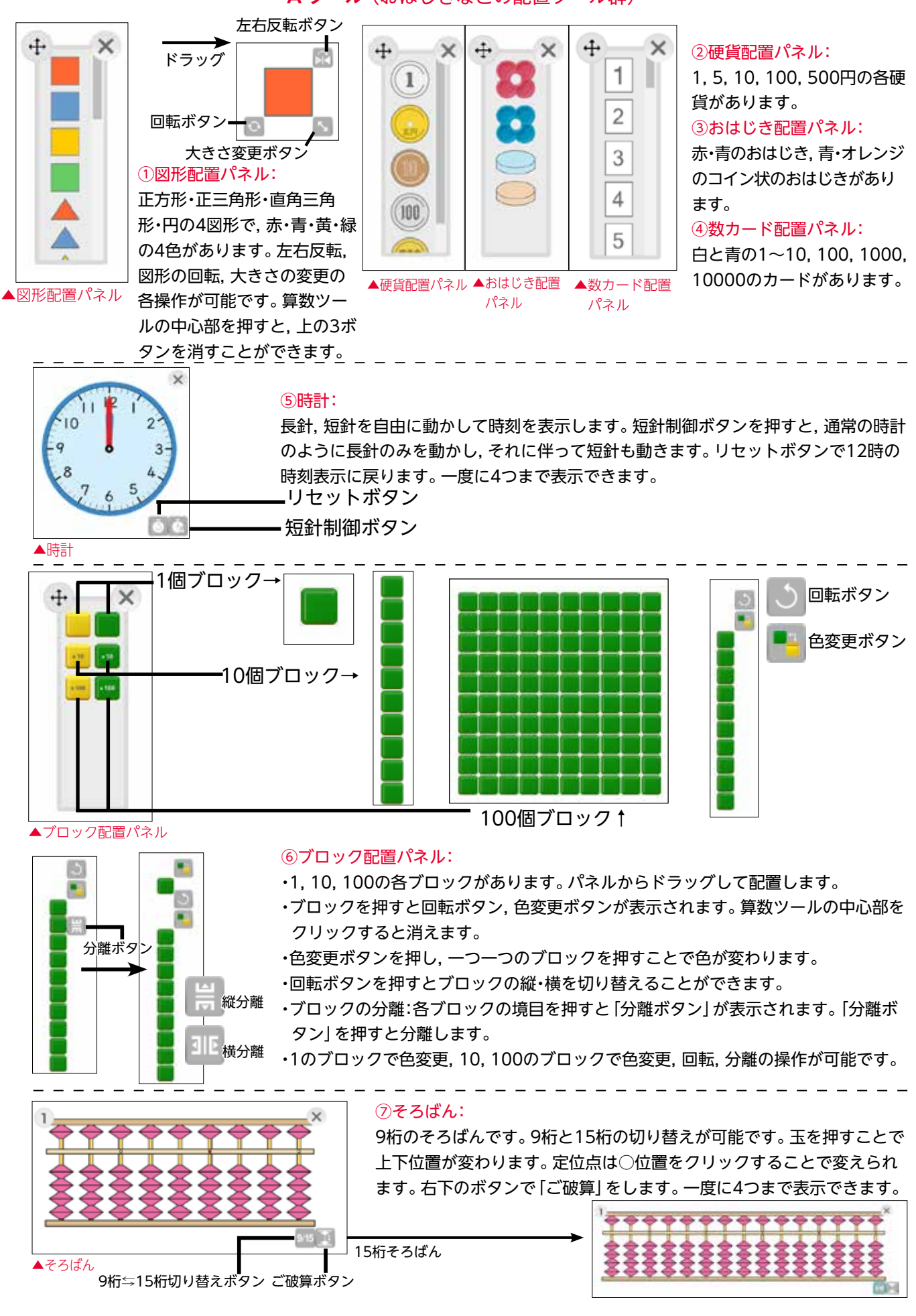

 $^{\varkappa}$ 

⑧最小化ボタン:

算数ツールを最小化します。

▲最小化状態

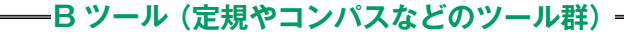

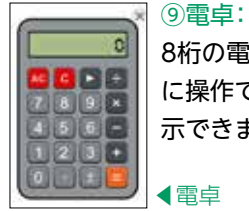

8桁の電卓です。通常の電卓のよう に操作できます。一度に4つまで表 示できます。

## ⑩コンパス: コンパスを使 できます。 ヘコンパス

コンパスを使って円や弧をかくことが できます。

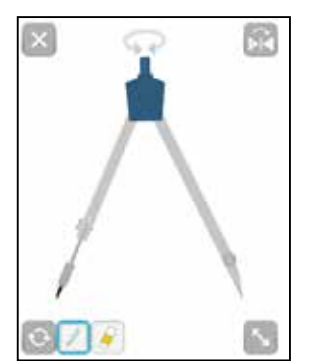

#### コンパスの使い方:

- 1. 🕓 をドラッグして大きさを変更します。 描画先端部をドラッグして半径を決めます。
- 2. 💦を押して,左右を反転させることができます。
- 3. 必要に応じて 🐼 をドラッグしてコンパスを回転させ中心と描画開始点を決めます。
- 4. / を押して描画モードにします。続いて 💎 をドラッグして描画します。
- 5. 描画したものを消すときは、 🕢 を押して消しゴムモードにして線部分をマウスでド ラッグします。

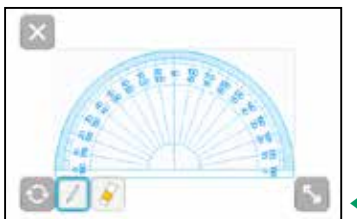

OB

#### ⑪分度器:

分度器を表示します。 ○をドラッグして回転させたり, 「」をドラッグして 大きさを変更できます。 // を押してドットを打つことができます。 描画したドッ トは, // を押し, ドラッグして消すことができます。

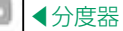

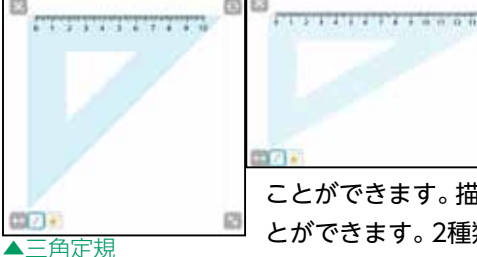

#### 12三角定規:(左の2種類の三角定規があります)

三角定規を表示します。 💽 をドラッグして回 転させ, 💽 をドラッグして大きさを変更でき ます。 🖉 を押して, 線を引いたりドットを打つ

ことができます。 描画した線やドットは, 💽を押し, ドラッグして消すこ とができます。 2種類の三角定規はお互いの辺どうしを合わせると吸着

させることができます。吸着時は & のマークが現れて片方をスライドさせたり + をドラッグして一緒に動かしたりできます。解除するときは & を押すと離れます。

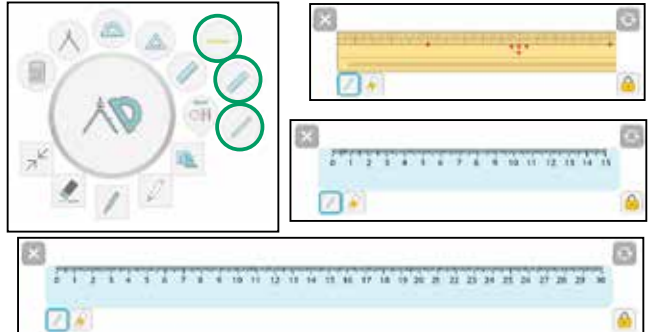

#### ③定規:(竹定規, 15cm定規, 30cm定規の3種類の定規が あります)

定規を表示します。 シャイシッグして回転できます。 アを 押して線を引くことができます。 ドットを打つこともでき ます。線を引く場合は定規はめもりの無い方に回転します。 長さを測って線を引く場合は 全押して回転しないように ロックをします。描画したものは、 アを押し、ドラッグして 消すことができます。

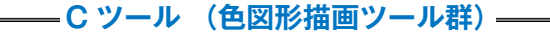

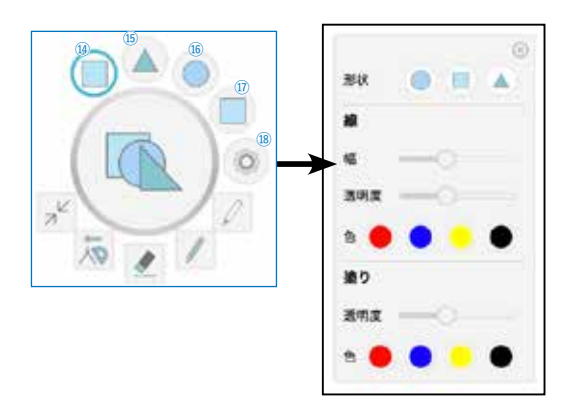

#### (4~(7)色図形 (18)図形・色設定ボタン

四角形, 三角形, 円の3タイプの図形ボタンをクリックし, 紙面上で ドラッグして描画します。 (4~17)の4つのボタンについては3種の 図形, 色の中からあらかじめ設定してパターンを組み込んでおくこ とができます。 (4~17)のいずれかのボタンを押し(8)を押して設定 します。 図形は3種から選び, 枠線の幅と透明度と色, 枠内塗りの透 明度と色を設定します。 色の選択は赤, 青, 黄, 黒の4色から選択, 幅と塗りはスライドバーでドラッグして無段階で調整します。

## ―Dツール(ペンツール群)―

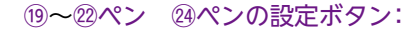

(1920はフリーハンド、2022は直線ツールです。(19~220の4つのボタンはあらかじめ色や線幅を設定しておくことができます。線の幅と透明度はスライドバーでドラッグして無段階で調整します。色の選択は赤、青、黄、黒の4色から選択、幅と塗りはスライドバーでドラッグして無段階で調整します。

23アンドゥボタン:

直前に行った処理を元に戻します。回数の制限はありません。 ②直線ツール:

直線を引くことができます。 ⑲~㉒いずれかのボタンを押して, ㉓の ボタンを押し, 紙面上でドラッグします。

#### -E ツール(消しゴムツール群)-

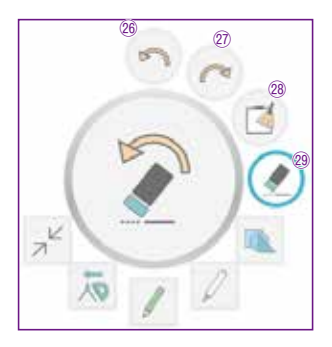

⑩アンドゥボタン:
 B~Eツールの書き込み等の直前に行った処理を元に戻します。回数の制限はありません。
 ⑪リドゥボタン:
 直前に取り消しを行ったB~Eツールの書き込み等の処理をやり直します。
 ⑬全消しツール:
 描画を行ったものすべてを消します。
 ⑲消しゴムツール:
 描画を行ったものをドラッグで選択して消します。

#### ●ご注意ください

・サイドバーにあるペンツールと算数ツールにあるペンツールはそれぞれ独立しています。ペンツールで書いたものを消す場合は画面横のツールバーの消しゴム、コンパスや定規などの書いたものは算数ツールの消しゴムをお使いください。
 ・算数ツールをまきもの表示で使用する場合はスクロールできません。表示位置が固定されます。ページ移動をする場合は見開き表示にしてください。

・仕様のため, 算数ツールで配置, 描画したものは記録できません。 画像保存(インストール版・サーバー版)や印刷(サーバー版)の際は消失します。 ご了承ください。(インストール版では印刷は非対応です。)

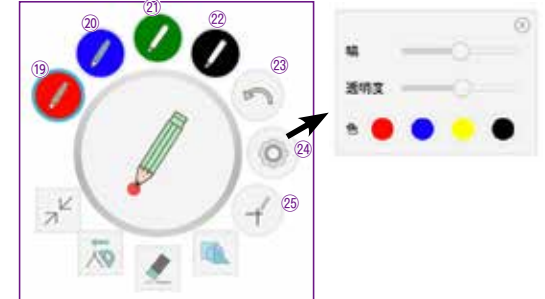

## タブリスト表示ボタンの説明

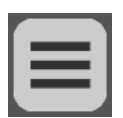

画面上の切り替え表示可能なページ(リフロー等)のリストを表示するボタンです。リスト上のタブ名を選択して任意のタブに移動することが可能です。

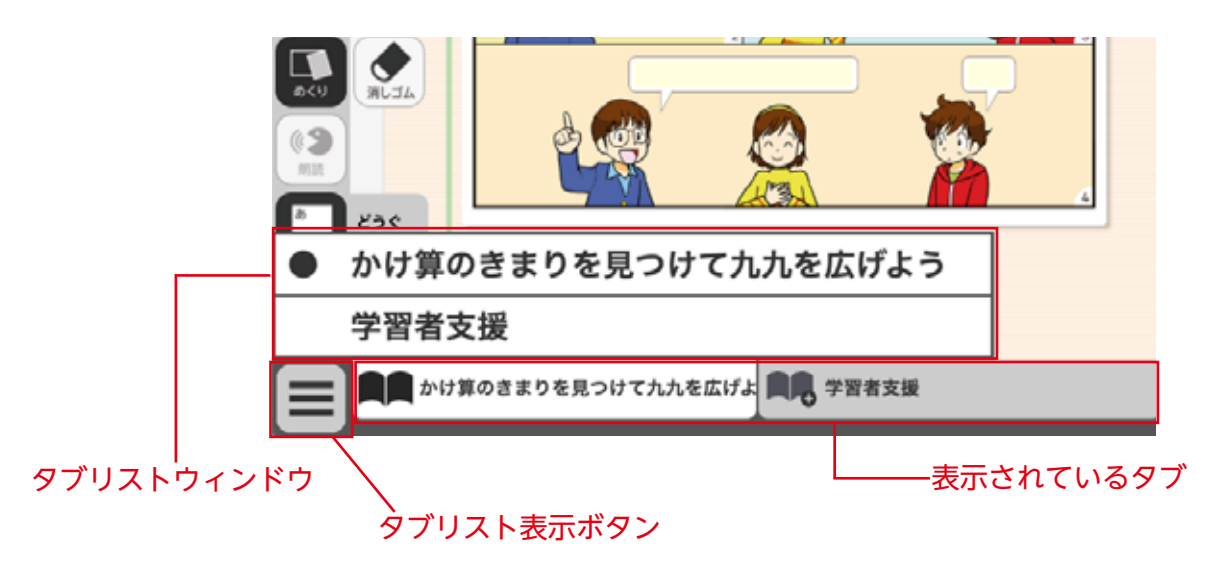

## 画面切り替えタブの説明

紙面下に表示されているタブをクリックすると,表示画面を切り替えることができます。

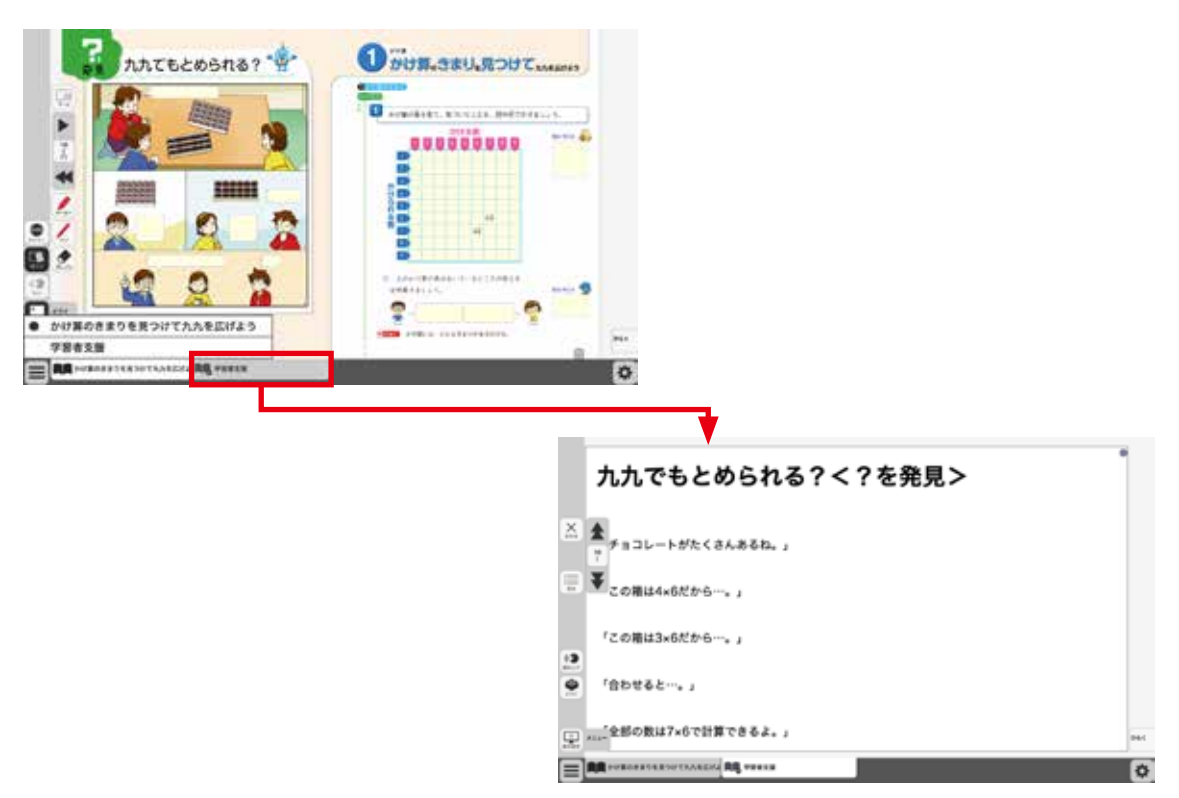

## ひらくタブの説明

クリックすることで,基本機能ツール・ツールバー・ひらくタブがの配置が左右反対側に切り <sup>ひらく</sup>

替わります。

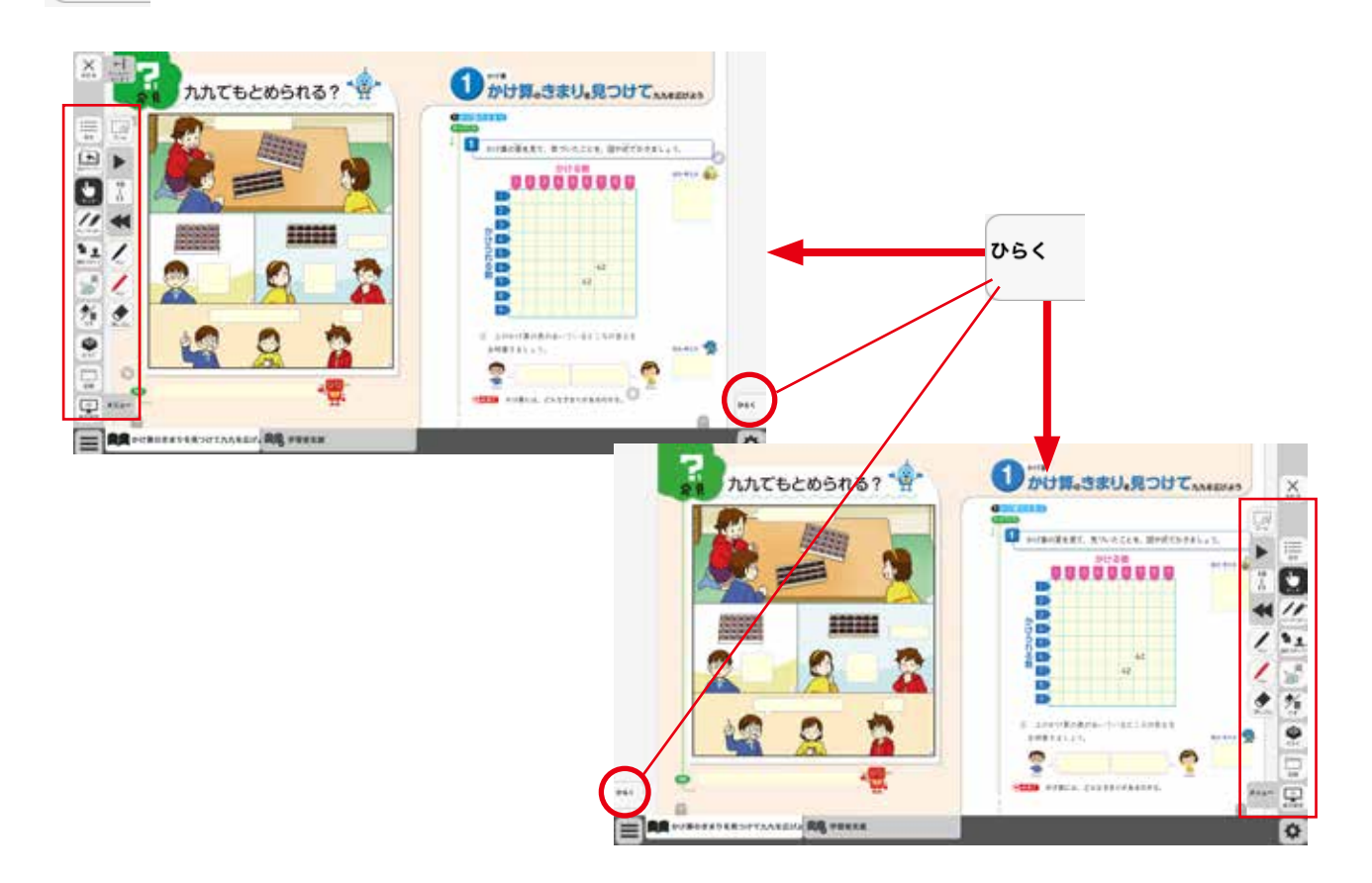

## 環境設定の説明

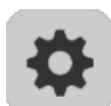

紙面表示の設定を行うことができます。ボタンをクリックすると,環境設定メニューが表示 されます。

#### 環境設定メニュー

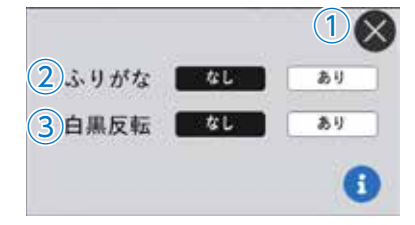

#### ①**閉じるボタン** 環境設定メニューを閉じ

環境設定メニューを閉じ, 元の画面に戻ります。 ②ふりがなボタン 紙面のふりがな表示の切り替えを行うこ

とができます。「あり」のボタンをクリッ クすると、ボタンが白黒反転して紙面に ふりがなが表示されます。 ③白黒反転ボタン

紙面を白黒反転させる切り替えを行うことがで きます。「あり」のボタンをクリックすると,紙 面が右図のように白黒反転して表示されます。

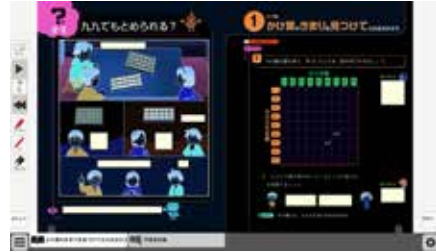

▲白黒反転画面

## 本ソフトウェア特有の機能について

## ①ワークシートと解答表示

紙面中に 📃 アイコンがある問題は, ワークシートを表示させることができます。

ワークシートは解答を表示させることもできますので, 問題の答え合わせまでをスムーズに行うことが できます。

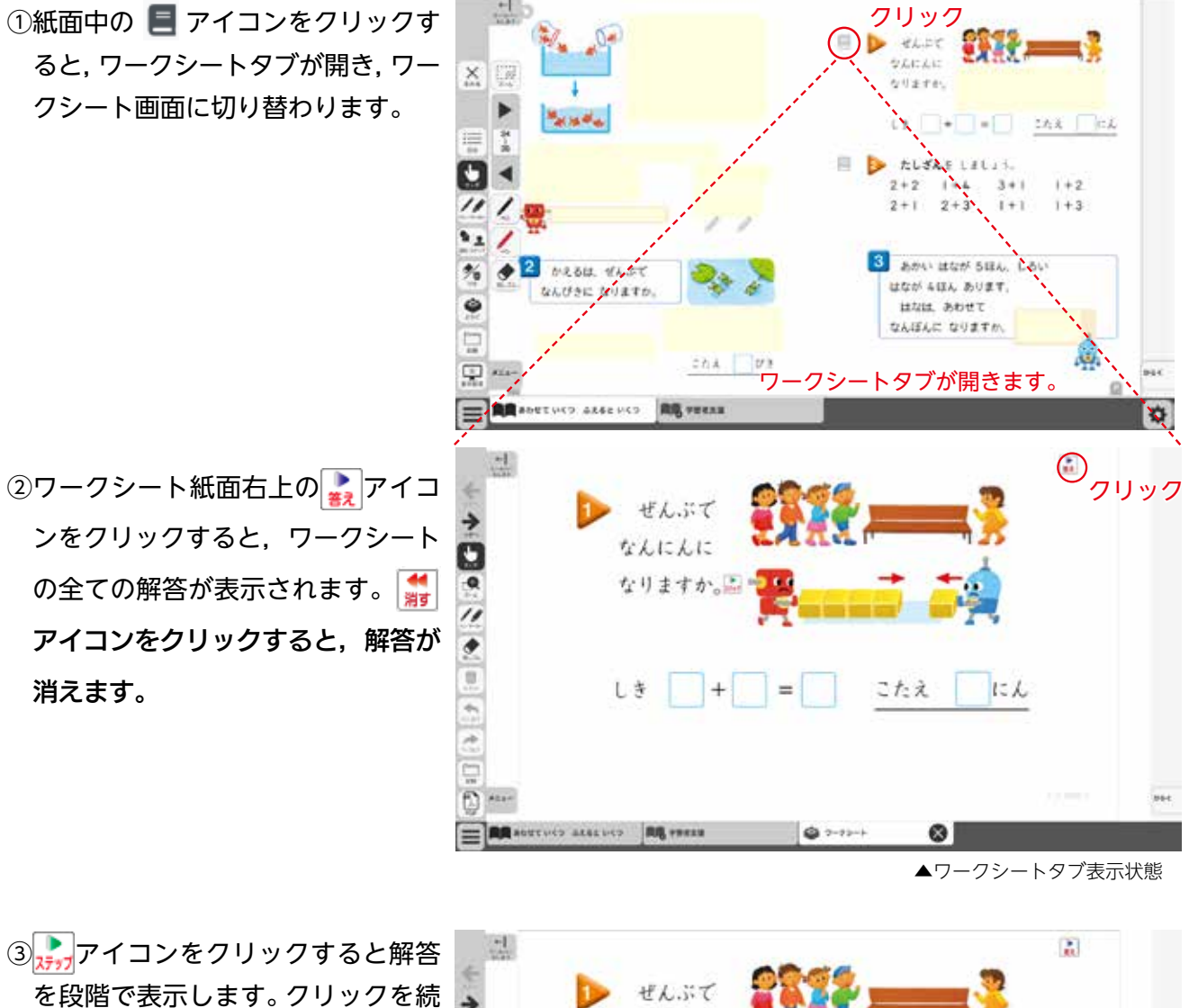

 $d = \frac{d}{dt} + \frac{d}{dt} = \frac{d}{dt} + \frac{d}{dt} = \frac{d}{dt} + \frac{d}{dt} = \frac{d}{dt} + \frac{d}{dt} = \frac{d}{dt} + \frac{d}{dt} = \frac{d}{dt} + \frac{d}{dt} = \frac{d}{dt} + \frac{d}{dt} = \frac{d}{dt} + \frac{d}{dt} = \frac{d}{dt} + \frac{d}{dt} = \frac{d}{dt} + \frac{d}{dt} = \frac{d}{dt} + \frac{d}{dt} + \frac{d}{dt} = \frac{d}{dt} + \frac{d}{dt} + \frac{d}{dt} = \frac{d}{dt} + \frac{d}{dt} + \frac{d}{dt} = \frac{d}{dt} + \frac{d}{dt} + \frac{d}{dt} = \frac{d}{dt} + \frac{d}{dt} + \frac{d}{$ 

▲ワークシート解答表示状態

 ④サイドのツールバーにあるPDFボ タンをおすと印刷用シートが表示されます。右上のダウンロードボタン をおして端末に取り込むか、そのまま印刷ボタンをおして印刷をします。
 もう一度PDFボタンを押すと画面に戻ります。

> ← ツールバー をしまう

\$ 1

✐

つぎへ

╲┝┅

タッチ

R

ズーム

ペン・マーカ

消しゴム

Ш

全消去

元に戻す

やり直す

記録

F\_

PDF

(2)

×=\_-3)

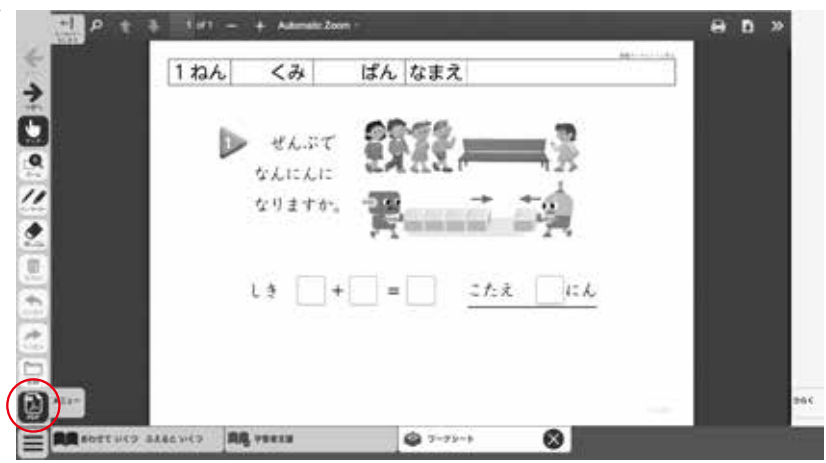

▲ワークシート印刷用シート表示

### **②ワークシート画面のツール**

サイドバーの, タッチ, ズーム, ペン・マーカー, 消しゴム, 全消去, 元に戻 す, やり直すについては, 基本のツールバーの機能に同じです。詳しくは ◆ P.11~をご覧ください。

1 移動ボタン

単元内のワークシートでページを移動します。 🗲 で前のページ, 🍨 で次のページへ移動します。

2 記録ボタン

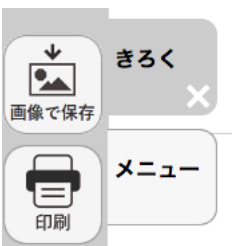

画像で保存:

かき込んだものなどを含めて,画像として保存します。 印刷:

表示されているワークシートを, つながっているプリ ンタがあれば印刷することができます。

3 PDFボタン

ワークシートの印刷用シートを呼び出します。表示したり, つながってい るプリンタで印刷したり, 端末内にダウンロードすることなどができます。

### **②モンサクンについて**

「モンサクン」とは,選択肢の単文のカードから三つを選択し,並べ替え,提示された条件に合わせた問題 を作問するアプリです。

はじめから問題を作るよりはるかに容易に作問を行うことができ,児童が問題の成立条件について理解 を深められる仕組みとなっており,児童の論理的思考力の向上を意図しています。

児童が作成した問題は、システムが正誤の判定を行い、正解した場合のみ次の問題へ進むことができる ようになっており、クラスの児童一人ひとりが、10分程度で最大20問もの問題を作り、学習することが できます。

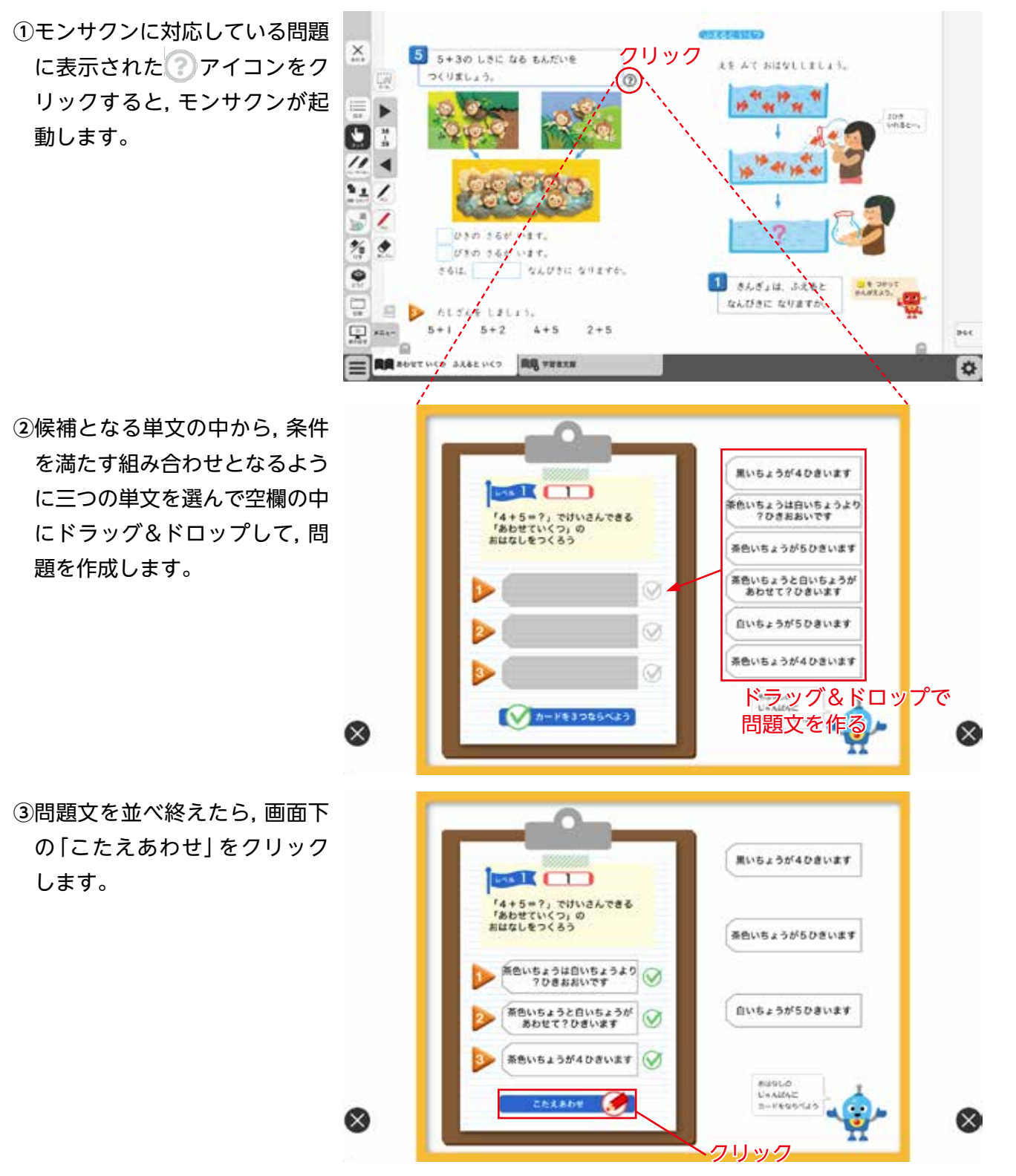

④作成した問題はソフト内部のシ ステムに診断され、不正解の場 合はヒントが表示されます。

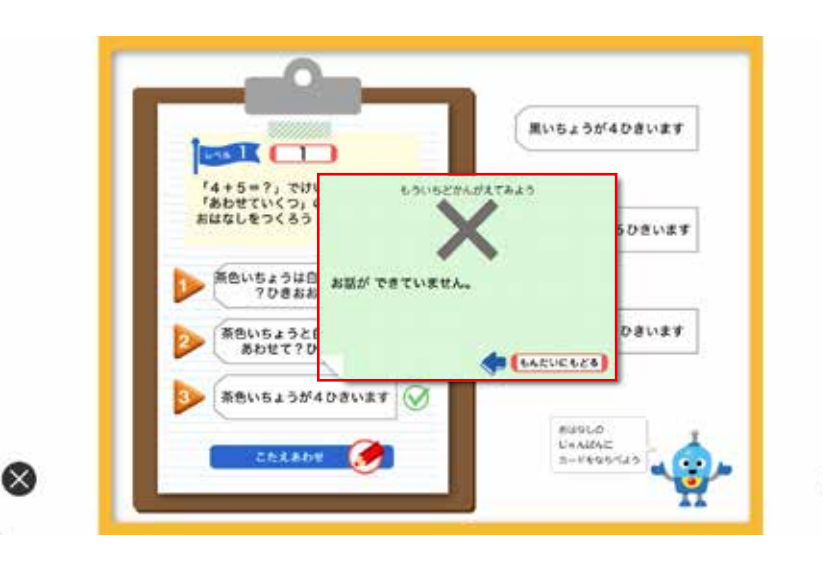

X

⑤不正解の場合でもそれぞれの児 童に適切なヒントが示されます。 ※先程とは異なるヒントが表示 されています。

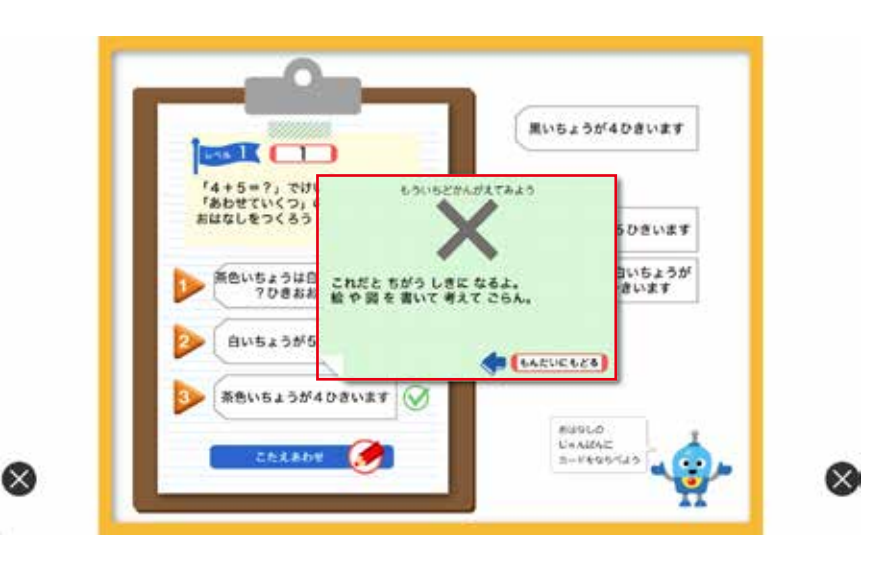

⑥作った問題が正解の場合は,「○ せいかいです。」と表示され, 作った問題を再確認することが できます。

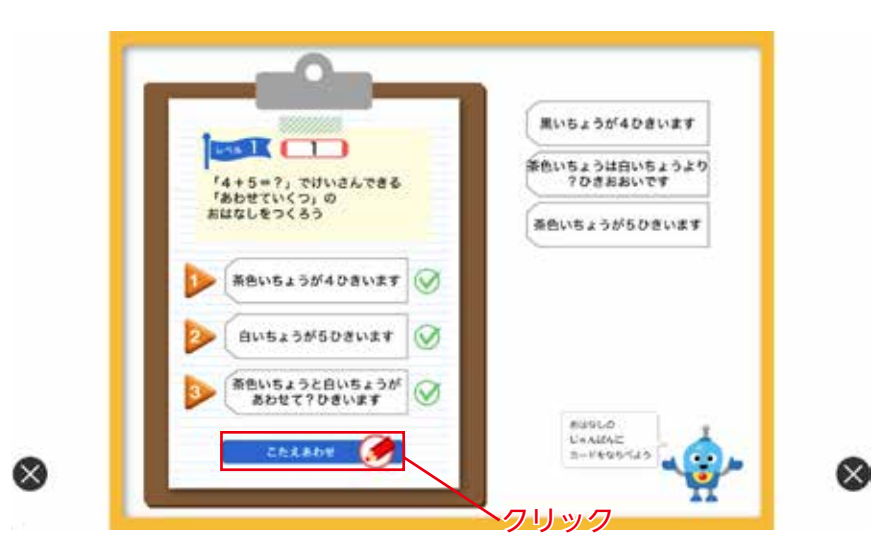

⑦正解の後, 右下の「つぎのもん だいへ」をクリックすると, 次 の問題へ移動します。

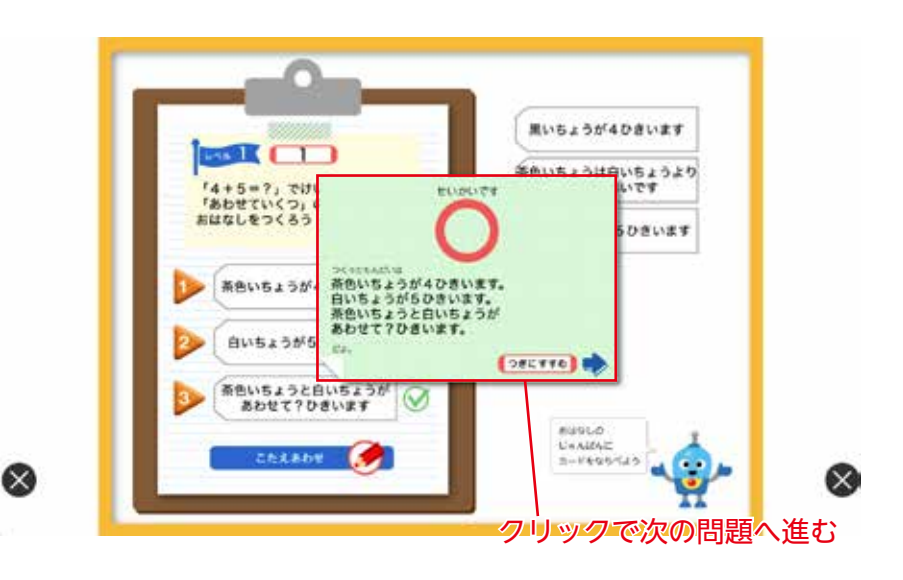

⑧次の問題に挑戦することができます。

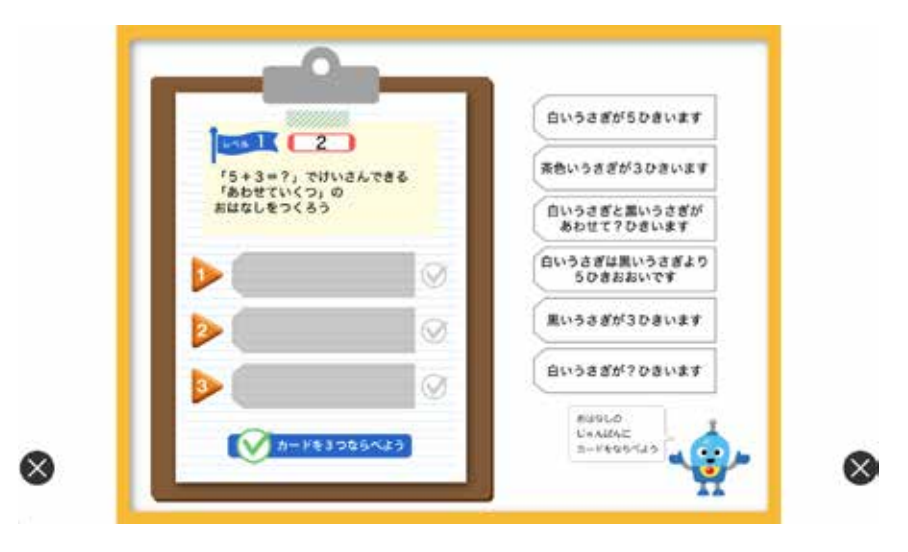

## 算数独自のコンテンツ

授業で使えるコンテンツを収録しています。

イチゴを下の空皿に移動さ せて数の把握を助けます。

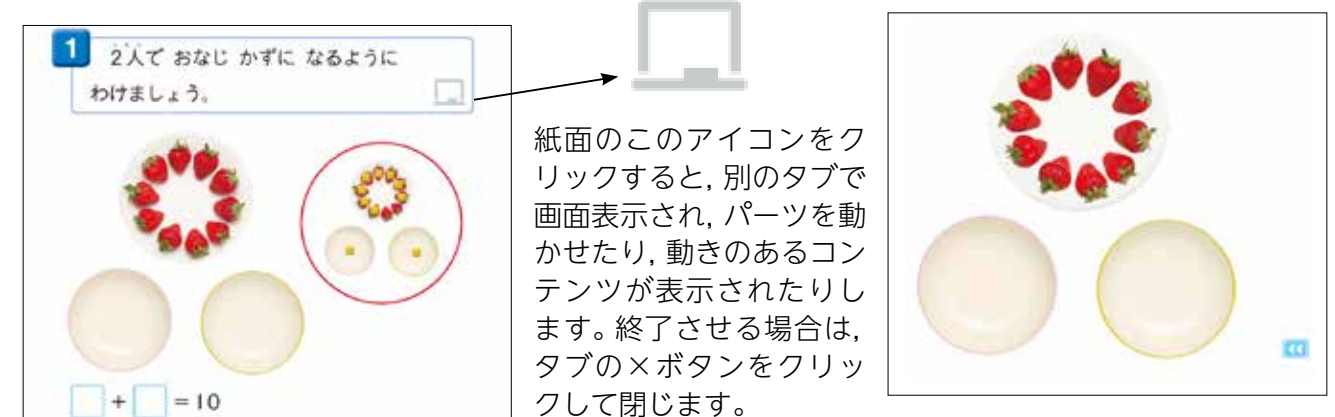

## コンテンツ一覧

| 学年・巻      | ページ  | 内容                              | 学年・巻  | ページ   | 内容                          |
|-----------|------|---------------------------------|-------|-------|-----------------------------|
| 1 年上巻     | p.3  | グレーの動物をクリックすると色が出る              | 2年上巻  | p.80  | 125‐86 筆算アニメーション            |
| 1 年上巻     | p.5  | おはじきを使って動物を数える                  | 2 年上巻 | p.82  | 105 - 78 筆算アニメーション          |
|           | -    | グレーの動物をクリックすると色が出る              | 2 年上巻 | p.94  | cm の書き方アニメーション              |
| 1 年上巷<br> | p.7  | (3, 1, 2, 4, 5のボタン)             | 2 年上巻 | p.97  | cm の書き方アニメーション              |
| 1 年上巻     | p.9  | 1と2の数字の書き方アニメーション               | 2 年上巻 | p.98  | 直線の引き方動画(左右利き手ごと)           |
| 1 年上巻     | p.10 | 4と5の数字の書き方アニメーション               | 2年上巻  | p.108 | L の書き方アニメーション               |
| 1 年上巻     | p.15 | 6と7の数字の書き方アニメーション               | 2 年上巻 | p.110 | dL の書き方アニメーション              |
| 1 左 上类    | n 15 | グレーの動物をクリックすると色が出る              | 2年上巻  | p.113 | mL の書き方アニメーション              |
|           | p.15 | (6, 7, 8, 9, 10のボタン)            | 2 年上巻 | p.125 | 直角のかき方動画                    |
| 1 年上巻     | p.15 | 8,9,10の数字の書き方アニメーション            | 2 年下巻 | p.5   | 遊園地が動く                      |
| 1 年上巻     | p.20 | 0の数字の書き方アニメーション                 | 2 年下巻 | p.8   | ×の書き方アニメーション                |
| 1 年上巻     | p.24 | 5 個のボールが落ちるシミュレーション             | 2年下巻  | p.17  | 5 の段のフラッシュカード(ダブルクリックで答え表示) |
| 1 年上巻     | p.34 | +と=の書き方アニメーション                  | 2 年下巻 | p.19  | 2の段のフラッシュカード(ダブルクリックで答え表示)  |
| 1 年上巻     | p.38 | 問題文並べ替え問題(正誤判定付き)               | 2年下巻  | p.21  | 3 の段のフラッシュカード(ダブルクリックで答え表示) |
| 1 年上巻     | p.44 | 問題文並べ替え問題(正誤判定付き)               | 2年下巻  | p.23  | 4 の段のフラッシュカード(ダブルクリックで答え表示) |
| 1 年上巻     | p.45 | たしざんカードを移動して並べ替え(ダブルクリックで答え表示)  | 2年下巻  | p.30  | 6 の段のフラッシュカード(ダブルクリックで答え表示) |
| 1 年上巻     | p.47 | 問題文並べ替え問題(正誤判定付き)               | 2年下巻  | p.32  | 7 の段のフラッシュカード(ダブルクリックで答え表示) |
| 1 年上巻     | p.52 | -(ひく)の書き方アニメーション                | 2年下巻  | p.34  | 8 の段のフラッシュカード(ダブルクリックで答え表示) |
| 1 年上巻     | p.56 | 問題文並べ替え問題(正誤判定付き)               | 2年下巻  | p.36  | 9 の段のフラッシュカード(ダブルクリックで答え表示) |
| 1 年上巻     | p.58 | ひきざんカードの移動して並べ替え(ダブルクリックで答え表示)  | 2年下巻  | p.37  | 1 の段のフラッシュカード(ダブルクリックで答え表示) |
| 1 年上巻     | p.63 | 問題文並べ替え問題(正誤判定付き)               | 2年下巻  | p.52  | 1/2 の書き方アニメーション             |
| 1 年上巻     | p.64 | 問題文並べ替え問題(正誤判定付き)               | 2年下巻  | p.82  | m の書き方アニメーション               |
| 1 年上巻     | p.66 | グレーの動物をクリックすると色が出る              | 3年上巻  | p.24  | 赤いポイントに合わせて時計が動くアニメーション     |
| 1 年上巻     | p.86 | かたちの仲間を分ける                      | 3年上巻  | p.25  | 赤いポイントに合わせて時計が動くアニメーション     |
| 1 年下巻     | p.9  | たしざんカード並べ(▷でブランクに、ダブルクリックで答え表示) | 3年上巻  | p.26  | 赤いポイントに合わせて時計が動くアニメーション     |
| 1 年下巻     | p.19 | ひきざんカード並べ(▷でブランクに,ダブルクリックで答え表示) | 3年上巻  | p.28  | 11:30-8:50 筆算アニメーション        |
| 1 年下巻     | p.27 | かさくらべの動画(2つ)                    | 3年上巻  | p.34  | ÷の書き方アニメーション                |
| 1 年下巻     | p.28 | かさくらべの動画                        | 3年上巻  | p.64  | 215+143 筆算アニメーション           |
| 1 年下巻     | p.57 | イチゴを動かして皿に分ける                   | 3年上巻  | p.65  | 217+326 筆算アニメーション           |
| 1 年下巻     | p.57 | 金平糖を動かして3人に分ける                  | 3年上巻  | p.65  | 275+564 筆算アニメーション           |
| 1 年下巻     | p.85 | けいさんゲーム①(さいころの目が出る・おはじきが動かせる)   | 3年上巻  | p.66  | 248+187 筆算アニメーション           |
| 1 年下巻     | p.86 | けいさんゲーム②(さいころの目が出る・おはじきが動かせる)   | 3年上巻  | p.67  | 856+327 筆算アニメーション           |
| 1 年下巻     | p.87 | すごろくゲーム(さいころの目が出る・おはじきが動かせる)    | 3年上巻  | p.67  | 459+563 筆算アニメーション           |
| 2 年上巻     | p.36 | 24+13 筆算アニメーション                 | 3年上巻  | p.70  | 328 - 215 筆算アニメーション         |
| 2年上巻      | p.37 | 2+41 筆算アニメーション                  | 3年上巻  | p.71  | 342 - 128 筆算アニメーション         |
| 2年上巻      | p.39 | 38+27 筆算アニメーション                 | 3年上巻  | p.72  | 425 - 286 筆算アニメーション         |
| 2年上巻      | p.48 | 38-12筆算アニメーション                  | 3年上巻  | p.73  | 305 - 178 筆算アニメーション         |
| 2年上巻      | p.51 | 45-2(筆算アニメーション                  | 3年上巻  | p.73  | 1000 - 895 聿昇アニメーション        |
| 2年上巻      | p.53 | 34-15 単算アニメーション                 | 3年上巻  | p.85  | 日 町 年 調べ(9 時 か 9 9 時 5 分)   |
| 2年上巻      | p.73 | (4+65 筆算アニメーション                 | 3年上巻  | p.85  | 自動単調べ(9時5分から9時10分)          |
| 2年上巻      | p.79 | 129-73 筆算アニメーション                | 3年上卷  | p.105 | km の書き方アニメーション              |

| 学年・巻ページ 内容                                     | 学年・巻ページ 内容                             |
|------------------------------------------------|----------------------------------------|
| 3 年上巻 p.118 23 × 3 筆算アニメーション                   | 4年下巻 p.41 ブロックを動かして長方形を作る              |
| 3年上巻 p.119 71 × 4 筆算アニメーション                    | 4 年下巻 p.43 cm <sup>2</sup> のかき方アニメーション |
| 3 年上巻 p.119 13 × 7 筆算アニメーション                   | 4 年下巻 p.52 a のかき方アニメーション               |
| 3 年上巻 p.119 95 × 3 筆算アニメーション                   | 4 年下巻 p.53 ha のかき方アニメーション              |
| 3 年上巻 p.120 46 × 7 筆算アニメーション                   | 4 年下巻 p.66 2.3 × 4 筆算アニメーション           |
| 3 年上巻 p.122 213 × 3 筆算アニメーション                  | 4 年下巻 p.70 5.7 ÷ 3 筆算アニメーション           |
| 3 年上巻 p.123 876 × 7 筆算アニメーション                  | 5年上巻 p.19 図形を動かしてびったり重なる図形パズル          |
| 3 年上巻 p.123 334 × 3 筆算アニメーション                  | 5年上巻 p.24 合同な三角形のかき方(ななみさんのかき方)        |
| 3 年上巻 p.124 405 × 8 筆算アニメーション                  | 5 年上巻 p.24 合同な三角形のかき方(だいきさんのかき方)       |
| 3年下巻 p.24 コンパスを使った円のかき方動画(左右利き手ごと)             | 5 年上巻 p.24 合同な三角形のかき方(ゆいさんのかき方)        |
| 3年下巻 p.29 コンパスを使って直線を区切る動画                     | 5年上巻 p.28 合同な四角形のかき方(ひろとさんのかき方)        |
| 3年下巻 p.49 2.5+1.3筆算アニメーション                     | 5年上巻 p.28 合同な四角形のかき方(ななみさんのかき方)        |
| 3 年下巻 p.76 23 × 12 筆算アニメーション                   | 5年上巻 p.113 直角三角形の角の大きさの和               |
| 3 年下巻 p.79 123 × 32 筆算アニメーション                  | 5年上巻 p.117 図形を動かして四角形の内角の和を確かめる        |
| 3 年下巻 p.80 415 × 32 筆算アニメーション                  | 5年上巻 p.118 図形を動かして四角形の内角の和を確かめる        |
| 3 年下巻 p.86 はしたの長さ比べ                            | 5年上巻 p.120 図形を動かして五角形の内角の和を確かめる        |
| 3 年下巻 p.87 1/4 の書き方アニメーション                     | 5年上巻 p.128 倍数の丸つけ 2, 4                 |
| 3 年下巻 p.101 g のかき方アニメーション                      | 5年上巻 p.133 倍数の丸つけ 2, 3, 4              |
| 3 年下巻 p.103 はかりの使い方動画                          | 5年上巻 p.138 約数の丸つけ 6,9,12               |
| 3 年下巻 p.104 kg の書き方アニメーション                     | 5 年下巻 p.35 % の書き方アニメーション               |
| 3年下巻 p.104 t の書き方アニメーション                       | 5 年下巻 p.84 立体を動かし、他の立体に重ねて比べる          |
| 3年下巻 p.109 ねんどの重さくらべの動画                        | 5年下巻 p.96 体積と水のかさの関係を示すアニメーション         |
| 4年上巻 p.28 折れ線グラフのかき方                           | 5年下巻 p.101 でこぼこしたものの体積を調べる動画           |
| 4 年上巻 p.42 48 ÷ 9 筆算アニメーション                    | 5年下巻 p.123 立体の絵が動かせる                   |
| 4 年上巻 p.44 10 枚ずつの折り紙を束で動かせる                   | 5年下巻 p.124 立体をドラッグして分類する               |
| 4 年上巻 p.44 100 枚ずつの折り紙を束で動かせる                  | 5年下巻 p.124 角柱の絵が動かせる                   |
| 4 年上巻 p.45 折り紙を動かせる(束をダブルクリックで1枚にできる)          | 5 年下巻 p.126 円柱の絵が動かせる                  |
| 4 年上巻 p.45 折り紙を動かせる(束をダブルクリックで1枚にできる)          | 5 年下巻 p.129 円柱の展開図を示すアニメーション           |
| 4 年上巻 p.46 72 ÷ 3 筆算アニメーション                    | 6年 p.12 走る順(だいきさんの考え)                  |
| 4 年上巻 p.50 折り紙を動かせる (100 の束→10 の束, 10 の束→1枚に)  | 6年 p.12 走る順(ななみさんの考え)                  |
| 4 年上巻 p.50 折り紙を動かせる (100 の束→10 の束, 10 の束→1枚に)  | 6年 p.13 1, 2, 3, 4で作る数(図)              |
| 4 年上巻 p.51 536 ÷ 4 筆算アニメーション                   | 6年 p.13 1, 2, 3, 4で作る数(表)              |
| 4 年上巻 p.53 254 ÷ 3 筆算アニメーション                   | 6年 p.15 ペナルティーキックの結果                   |
| 4 年上巻 p.53 折り紙を動かせる (100 の束→10 の束, 10 の束→1枚に)  | 6年 p.23 x と a の書き方アニメーション              |
| 4年上巻 p.58 口の開け方比べ (動物の顔を動かせる)                  | 6年 p.26 y の書き方アニメーション                  |
| 4 年上巻 p.77 垂直な線のかき方動画(2パターン)                   | 6年 p.49 クリックでマスに色ぬり 分数のかけ算             |
| 4年上巻 p.82 平行な線のかき方動画(2パターン)(左右利き手ごと)           | 6年 p.51 クリックでマスに色ぬり 分数のかけ算             |
| 4年上巻 p.85 カードの点と点を結ぶ                           | 6年 p.63 クリックでマスに色ぬり 分数のわり算             |
| 4 年上巻 p.105 84 ÷ 21 筆算アニメーション                  | 6年 p.64 クリックでマスに色ぬり 分数のわり算             |
| 4 年上巻 p.108 170 ÷ 34 筆算アニメーション                 | 6年 p.87 形を分類する                         |
| 4 年上巻 p.110 折り紙を動かせる(100 の束→10 の束, 10 の束→1 枚に) | 6年 p.89 線対称な図形を回転させる                   |
| 4 年上巻 p.111 252 ÷ 12 筆算アニメーション                 | 6年 p.102 対称の図形に分類する                    |
| 4 年下巻 p.16 2.25+1.34 筆算アニメーション                 | 6年 p.108 円を等分して並べる(16 等分)              |
| 4年下巻 p.18 3.46-2.14 筆算アニメーション                  | k                                      |

| 学年・巻  | ページ   | 内容                                |
|-------|-------|-----------------------------------|
| 6年    | p.108 | 円を等分して並べる(32 等分)                  |
| 6年    | p.108 | 円を等分して並べる(64 等分)                  |
| 6年    | p.125 | 体積比べ(四角すいと四角柱)                    |
| 6年    | p.125 | 体積比べ(円すいと円柱)                      |
| 6年    | p.198 | 資料の調べ方                            |
| 6 年別冊 | p.29  | カードゲーム(数字カードが不規則に選ばれて、コマを動かすすごろく) |

## 学習者支援機能について

学習者支援機能は,児童の特性に合わせて縦書き や横書き,書体,文字色などの画面のカスタマイズ や読み上げ機能の有無などを設定できる機能です。 ページ下の「学習者支援タブ」をクリックすること で設定された教材ページの学習者支援画面が表示さ れます。

学習者支援タブ―――

|          | 九九でもとめられる? を発見                |     |
|----------|-------------------------------|-----|
| ×        | *                             |     |
|          | ? チョコレートがたくさんあるね。」            |     |
|          | Ŧ                             |     |
|          | 「この薙は4×6だから…。」                |     |
|          | 「この箱は3×6だから…。」                |     |
| <b>.</b> | 「合わせると…。」                     |     |
| <b>.</b> | ***** 全部の数は7×6で計算できるよ。」       | 864 |
|          | RE OFFICE CONTRACTOR RE VIELS | Ø   |

## 学習者支援機能のツールバーについて

学習者支援機能では, 下図のようなツールバーが画面左(右)に表示されます。 このツールバーを使い, さ まざまな操作を行うことができます。

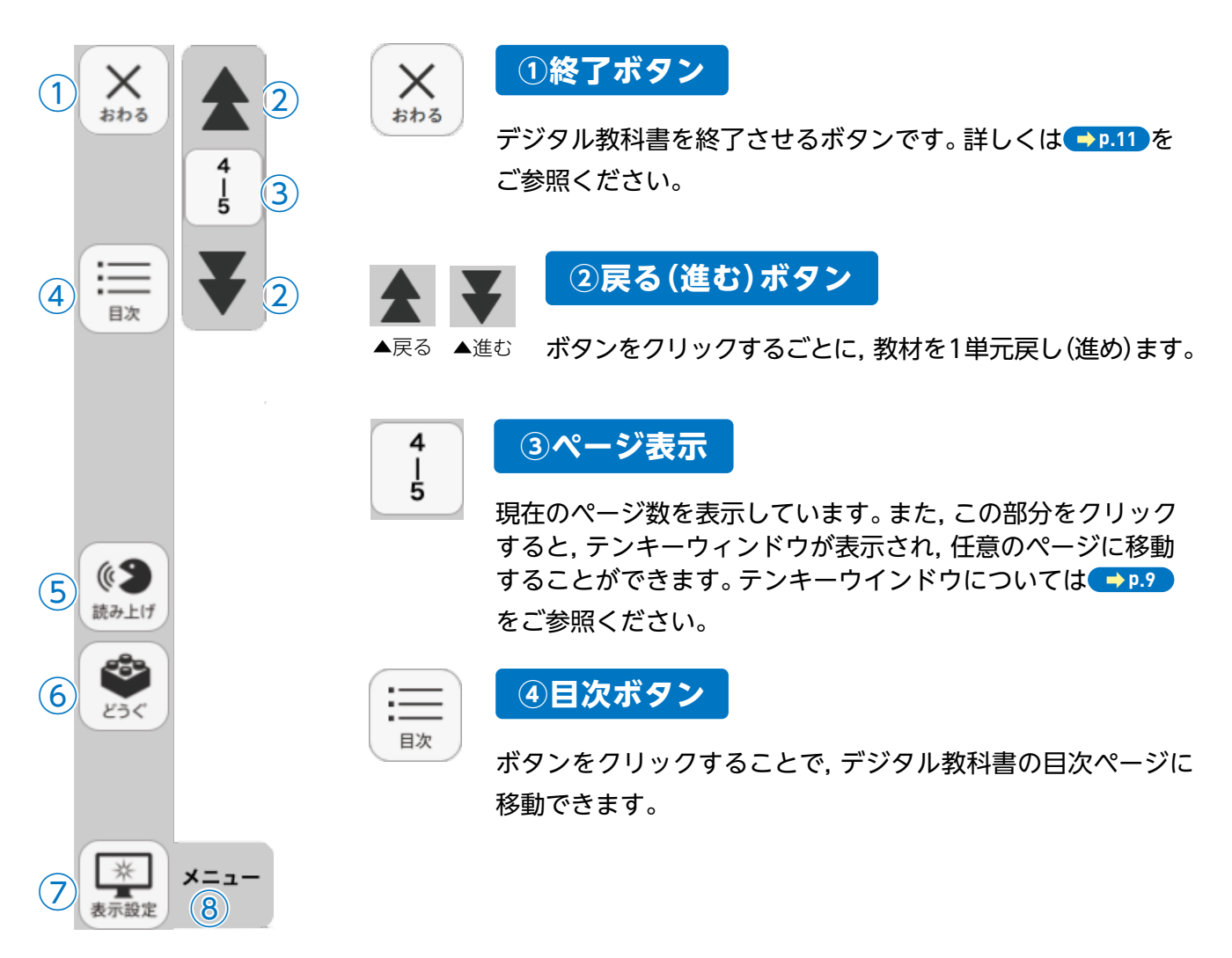

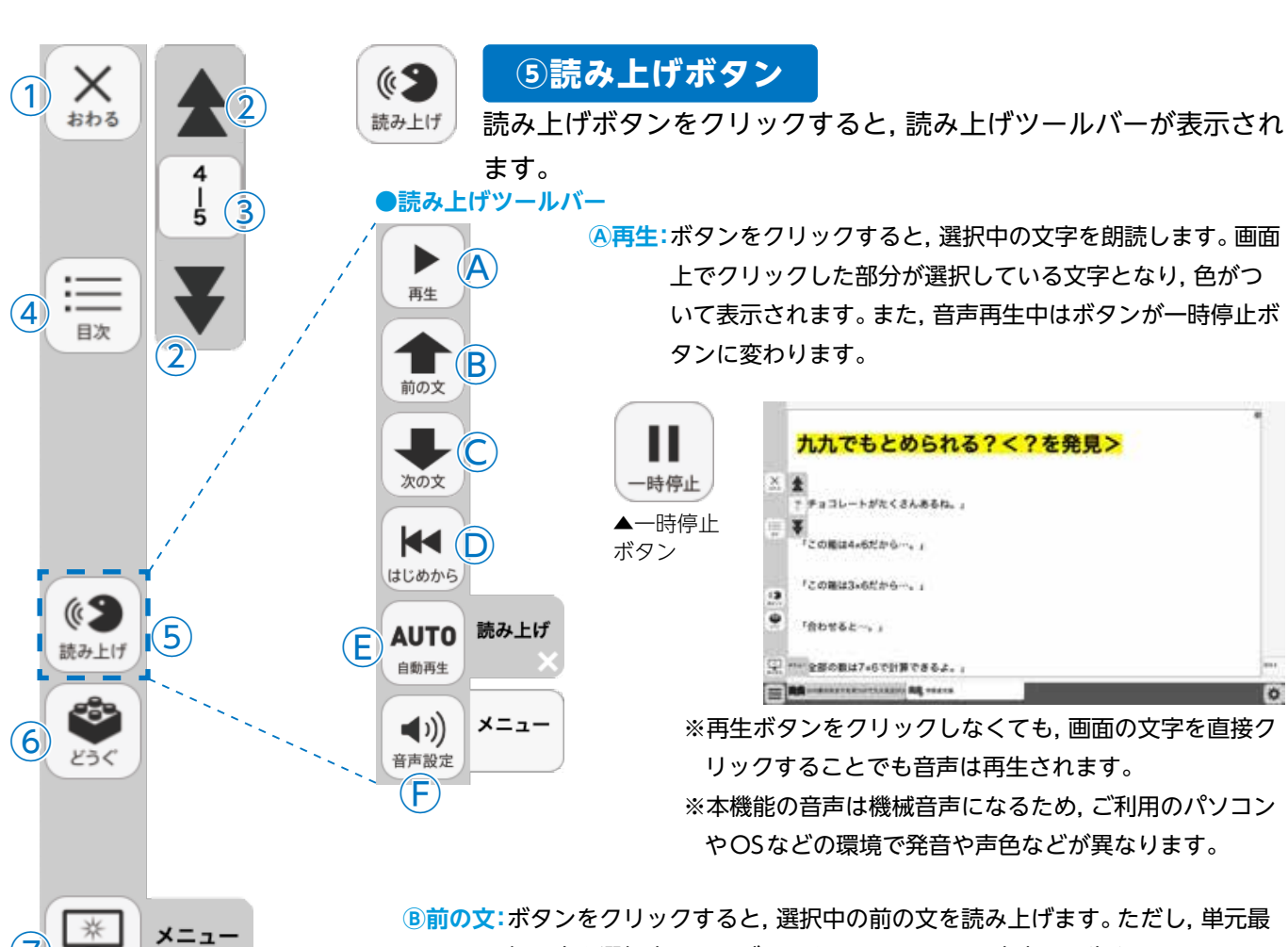

- 初の文を選択中にこのボタンをクリックしても音声は再生されません。
- ©次の文:ボタンをクリックすると、選択中の次の文を読み上げます。単元最後の文を 選択中にこのボタンをクリックすると、単元最初の音声が再生されます。
- **しはじめから**:ボタンをクリックすると,選択が解除され,画面表示が単元の最初に移 動します。
- (E)自動再生: クリックするとボタンが白黒反転します。この状態で再生ボタンまたは 任意の文をクリックすることで、その部分から末尾まで自動で音声再生さ れます。音声再生中は〇の再生ボタンが一時停止ボタンに変わるので、ボ タンをクリックすることで音声再牛を止めることができます。

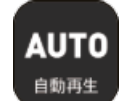

(8)

表示設定

◀自動再生オン

(F)音声設定:ボタンをクリックすると、音声設定ウィンドウ(下図)が表示され、音声再 生の設定を行うことができます。

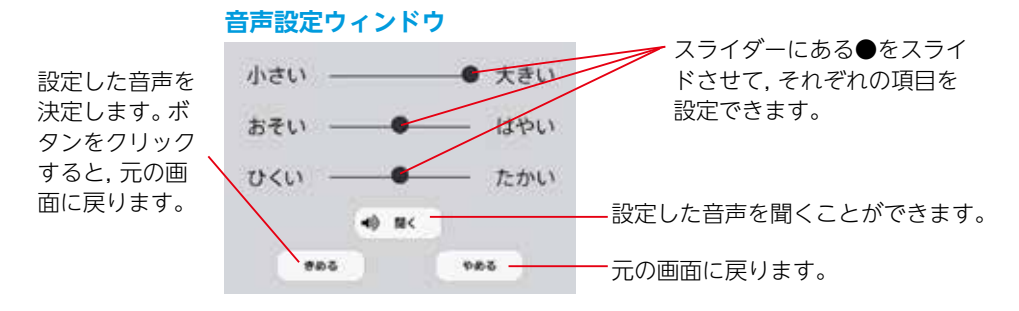

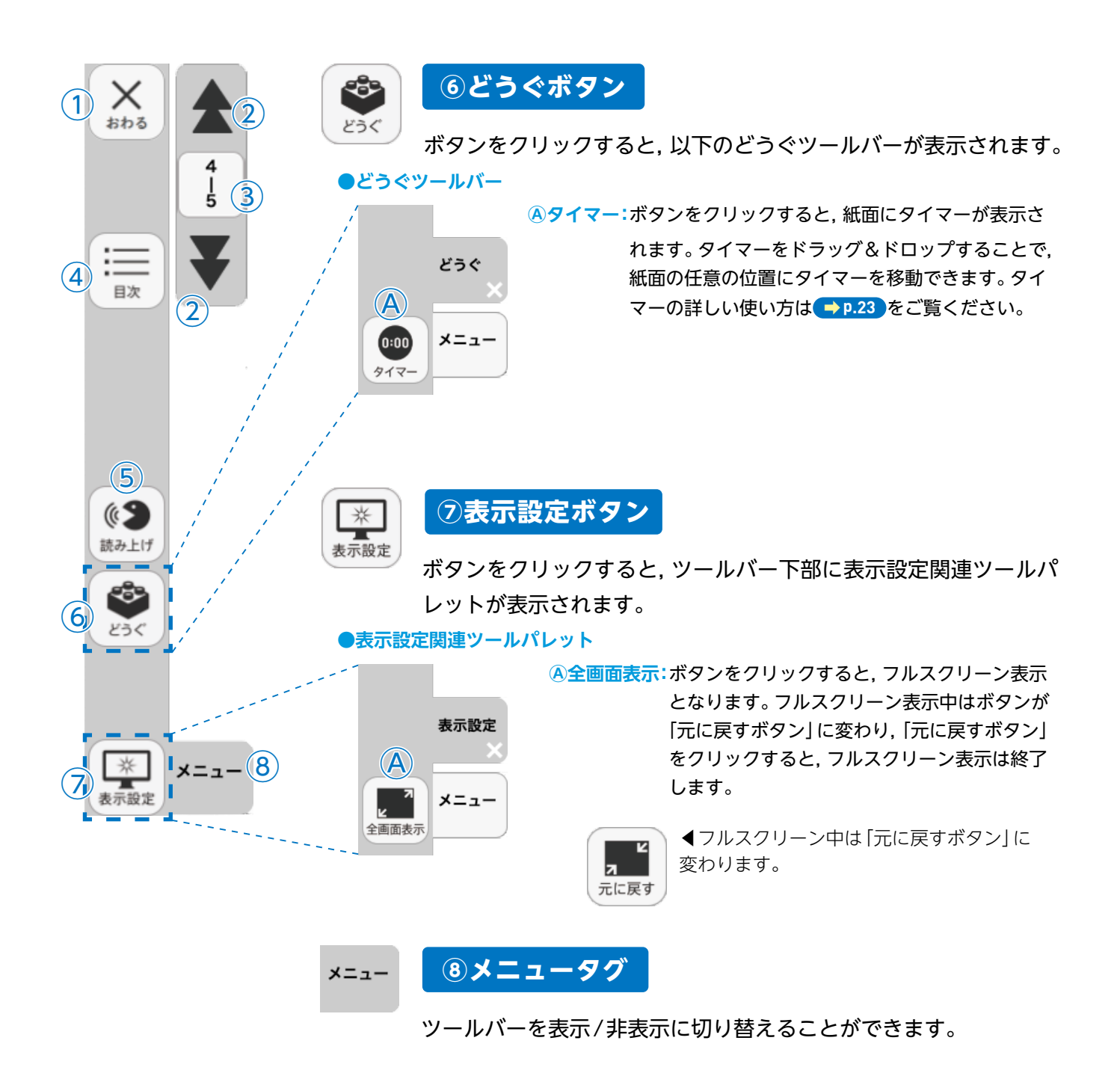

### ひらくタブについて

ひらく

通常の紙面同様に,画面下にひらくタブが設置されています。クリックすることで,ツールバー・ひらくタブがの配置が左右反対側に切り替わります。詳しくは → p.31 をご覧ください。

## 学習者支援の環境設定

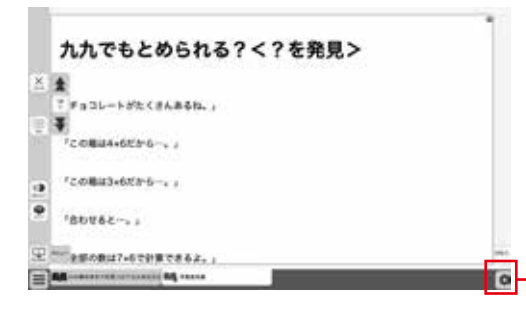

学習者支援の表示設定を行うことができます。ボタ ンをクリックすると,環境設定メニューが表示され ます。

#### 環境設定メニュー

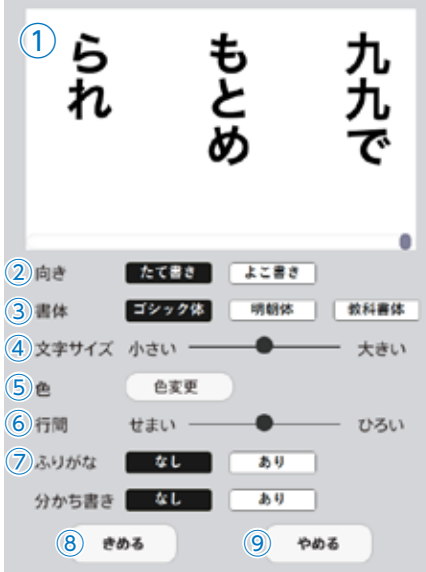

()プレビューウィンドウ:現在の設定を表示します。

 
 ②向き:文章の向きをたて書き, よこ書きに切り替えます。

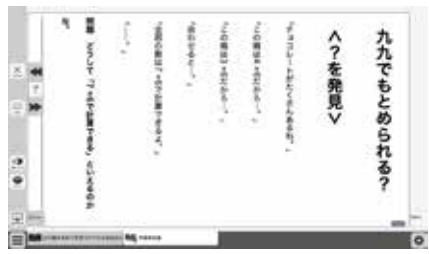

たて書きに設定した画面▶

③書体:書体を3つの中から選択できます。

④文字サイズ:スライダーにある●をスライドさせることで、文字の大きさ を変えることができます。

⑤色:ボタンをクリックすると、色変更ウィンドウが表示されます。各ボタンを押すことで、学習者支援で表示される紙面の色を変更できます。

#### ●色変更ウィンドウ

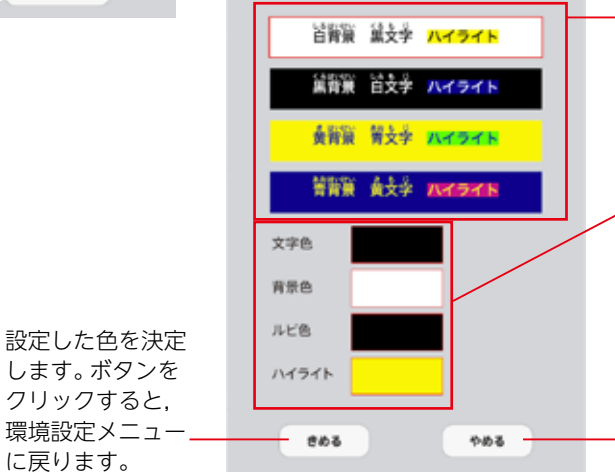

各ボタンをクリックすることで, あ らかじめ設定された表示に変更する ことができます。

色の部分をクリックすると,カラー 登録ウィンドウが表示され,文字色・ 背景色・ルビ色・ハイライトの各色 を任意に設定できます。カラー登録 ウィンドウについては → P.12 をご 参照ください。

環境設定メニューに戻ります。

⑥行間:スライダーにある●をスライドさせることで、行間を変えること

#### ができます。

⑦ふりがな:ふりがなの表示・非表示を切り替えます。
 ⑧きめる:変更した設定を決定します。クリックすると、紙面に戻ります。
 ⑨やめる:紙面に戻ります。

紙面上に表示されているQRアイコンをクリックすると,弊社教科書のQRコンテンツである「学図プ ラス」に接続されます。教材に応じた様々なコンテンツを利用することができます。 ※学図プラスを表示・閲覧するためには,インターネットに接続する環境が必要となります。

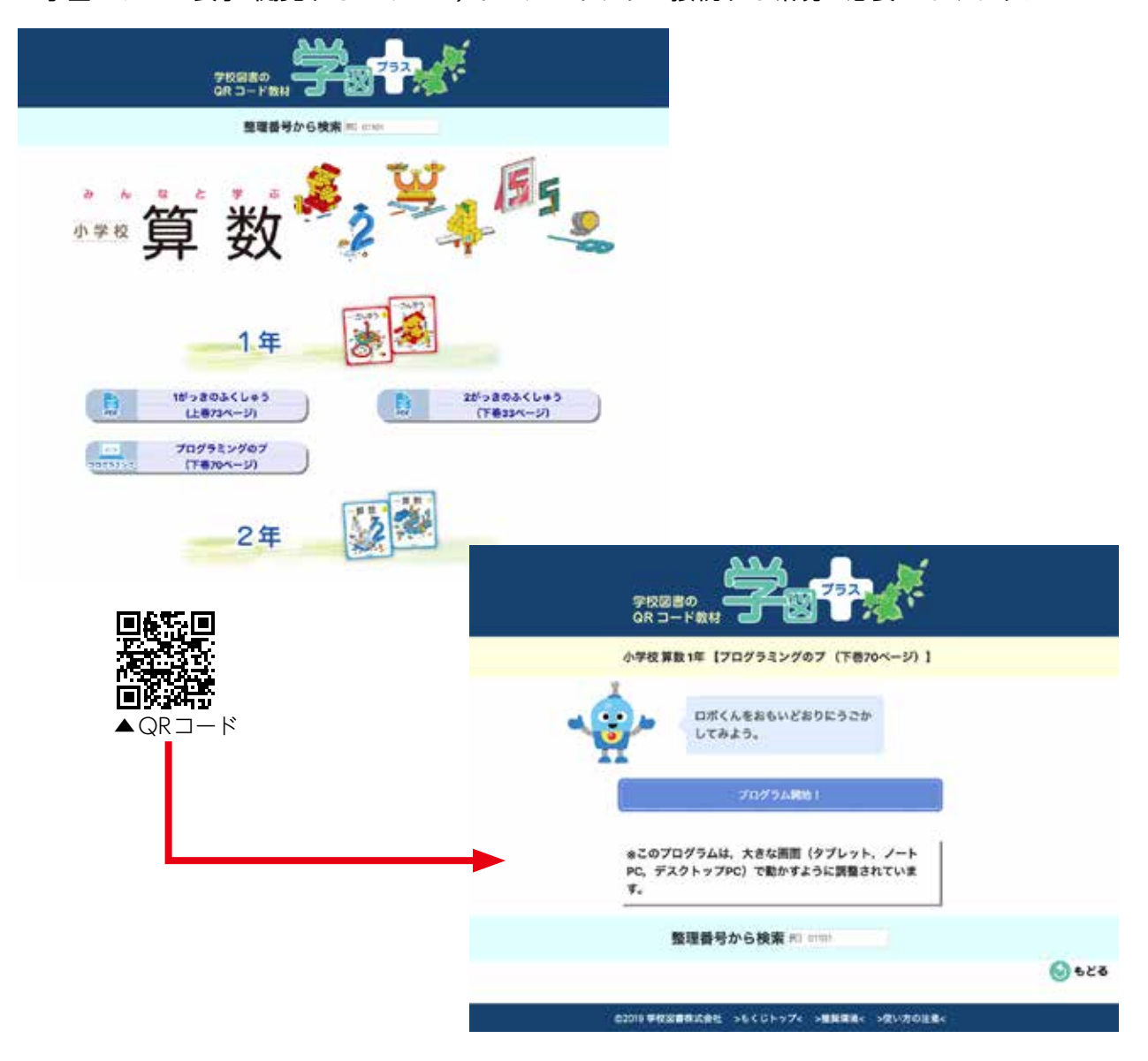

制作·発行

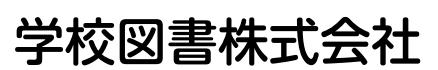

〒114-0001 東京都北区東十条3-10-36 TEL: 03-5843-9432 URL: https://gakuto.co.jp Mail: suishin@gakuto.co.jp

> 学校図書 業務推進部03-5843-9445 メールアドレス digit@gakuto.co.jp ホームページ(お問い合わせフォーム) https://gakuto.co.jp/inquiry/

お問い合わせについて